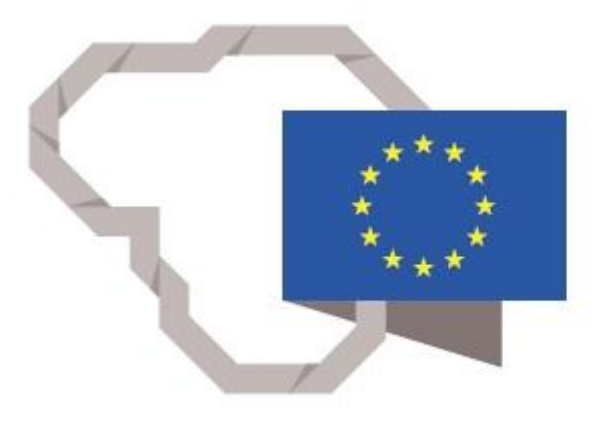

Kuriame Lietuvos ateitį

2014–2020 metų Europos Sąjungos fondų investicijų veiksmų programa

### TARPŽINYBINĖS MOKESTINIŲ DUOMENŲ SAUGYKLOS MODERNIZAVIMO PASLAUGOS

#### REZ-12.SUB-SEKTORIŲ ANALIZĖS NAUDOTOJO INSTRUKCIJA

2020 m. Vilnius

# Turinys

| 1. | Dokumento paskirtis                                                                     | 5    |
|----|-----------------------------------------------------------------------------------------|------|
| 2. | Naudotojo vadovas                                                                       | 5    |
|    | 2.1. Ataskaitos "9.1. Regioninės specializacijos analizė" paleidimas                    | 5    |
|    | 2.2. Ataskaitos "9.1. Regioninės specializacijos analizė" pradinis langas               | 8    |
|    | 2.3. Ataskaitos "9.1. Regioninės specializacijos analizė" pradinio lango filtravimas    | 9    |
|    | 2.4. Ataskaitos "9.1.1. Regioninės specializacijos subsektorių analizė" paleidimas      | . 14 |
|    | 2.5. Ataskaitos "9.1.1. Regioninės specializacijos subsektorių analizė" pradinis langas | . 15 |
|    | 2.6. Ataskaitos "9.1.1. Regioninės specializacijos subsektorių analizė" filtravimas     | . 17 |
|    | 2.7. Ataskaitos "9.1.2. Regioninės specializacijos įmonių analizė" paleidimas           | . 21 |
|    | 2.8. Ataskaitos "9.1.2. Regioninės specializacijos įmonių analizė" pradinis langas      | . 22 |
|    | 2.9. Ataskaitos "9.1.2. Regioninės specializacijos įmonių analizė" filtravimas          | . 23 |
|    |                                                                                         |      |

| Modernizavimo projektas "Tarpžinybinės mokestinių duomenų saugyklos modernizavimo paslaugos" |  |  |
|----------------------------------------------------------------------------------------------|--|--|
| REZ -12 Sub-sektorių analizės naudotojo instrukcija                                          |  |  |
| Modernizavimo projekto Užsakovas: Informacinės visuomenės plėtros komitetas                  |  |  |

# **Dokumento versijos**

| Data       | Versija | Pakeitimų santrumpa                                                                               | Autorius  |
|------------|---------|---------------------------------------------------------------------------------------------------|-----------|
| 2020-04-02 | 1.0     | Pradinė dokumento versija, parengta<br>remiantis technine specifikacija ir sudaryta<br>sutartimi. | UAB "S2P" |
| 2020-10-02 | 1.02    | Atnaujinti duomenys apie ataskaitą (pavadinimas, vieta).                                          | UAB "S2P" |

### Sutrumpinimų sąrašas

| Sutrumpinimas           | Paaiškinimas                                                       |
|-------------------------|--------------------------------------------------------------------|
| LR                      | Lietuvos Respublika                                                |
| TS                      | Techninė specifikacija, kuri yra viešojo pirkimo konkurso sąlygų 2 |
|                         | priedas                                                            |
| TDS                     | Tarpžinybinė mokestinių duomenų saugykla                           |
| Modernizavimo projektas | Tarpžinybinės mokestinių duomenų saugyklos modernizavimo           |
|                         | paslaugos                                                          |
| Užsakovas               | Informacinės visuomenės plėtros komitetas (IVPK)                   |

### Sąvokos

Business Intelligence informacinės technologijos (aktualios informacijos rengimo ir teikimo informacinės technologijos, toliau – BI technologijos) – informacinės technologijos, kurių paskirtis yra reikalingų duomenų surinkimas iš daugelio šaltinių, aktualios ir kokybiškos informacijos parengimas pagal surinktus duomenis ir operatyvus jos teikimas paprastai dideliam naudotojų skaičiui.

**Duomenų modelis (vitrina)** – standartinis informacijos teikimo būdas jos naudotojams BI technologijose. Šio būdo esmė yra tai, kad dirbantis su TDS darbuotojas savo kompiuterio ekrane mato suskirstytus į klases objektus – jam leidžiamų naudotis duomenų pavadinimus ir keliamas duomenims sąlygas, pasirinkdamas tuos objektus suformuoja informacijos užklausą, paspausdamas kompiuterio klavišą ją pateikia ir, TDS programinei įrangai surinkus arba apskaičiavus reikalingą informaciją, ją gauna. Po to, naudodamasis TDS programinės įrangos galimybėmis, jis gali gautą informaciją analizuoti, rengti ataskaitas, jas formatuoti, išsaugoti ir platinti.

**Regionas** – teritorija, pasižyminti geografiniu, socialiniu ir ekonominiu vientisumu ar valdymo principais, kurie išskiria ją iš kitų teritorijų. Šioje metodikoje apibrėžiama kaip suderinta statistikos rengimui ir plėtros planavimui naudojami regionai, vadovaujantis Europos Sąjungos

| Modernizavimo projektas "Tarpžinybinės mokestinių duomenų saugyklos modernizavimo paslaugos" |               |
|----------------------------------------------------------------------------------------------|---------------|
| REZ -12 Sub-sektorių analizės naudotojo instrukcija                                          | 4 lapas iš 25 |

unifikuotai teritorijų skirstymo į regionus nomenklatūrai (Nomenclature des Unites Territoriales Statisques – NUTS).

**Ekonominis sektorius** – ekonominės veiklos sritis išsiskirianti pagal tam tikrus požymius, vadovaujantis Europos Sąjungos ekonominės veiklos statistinės klasifikacija (EVRK). Šioje metodikoje ekonominis sektorius apibrėžiamas kaip EVRK aukščiausiu lygiu (pvz. "Apdirbamoji pramonė", "Prekyba" ir kt.).

**Ekonominis sub-sektorius** – ekonominės veiklos sub-sritis išskiriama pagal tam tikrus požymius, vadovaujantis Europos Sąjungos ekonominės veiklos statistinės klasifikacija (EVRK). Šioje metodikoje ekonominis sektorius apibrėžiamas kaip EVRK 2 ženklų lygiu (pvz. "Chemikalų gamyba", "Mažmeninė prekyba" ir kt.).

**Pridėtinė vertė** – skirtumas tarp įmonės pagamintos produkcijos ar suteiktų paslaugų kainos ir šiai produkcijai pagaminti ar paslaugoms suteikti patirtų išorinių išlaidų. Pridėtinę vertę taip pat galima apskaičiuoti vertinant įmonės su darbuotojais susijusias išlaidas, pelną, nusidėvėjimą, finansines išlaidas bei pelno mokesčius.

**Ekonominis klasteris** – tam tikros ekonominės sub-srities ar susijusių sub-sričių koncentracija, kuri gali būti išnaudojama klasterio, kaip įmonių ir kitų subjektų bendradarbiavimo, formą.

| Modernizavimo projektas "Tarpžinybinės mokestinių duomenų saugyklos modernizavimo paslaugos" |  |  |
|----------------------------------------------------------------------------------------------|--|--|
| REZ -12 Sub-sektorių analizės naudotojo instrukcija                                          |  |  |
| Modernizavimo projekto Užsakovas: Informacinės visuomenės plėtros komitetas                  |  |  |

### 1. Dokumento paskirtis

Šis dokumentas paruoštas įgyvendinant sutartį Nr. 6F-39, pasirašytą 2019 rugsėjo 10 d.(įsigaliojo rugsėjo 17 d.) tarp IVPK ir UAB "S2P". Šiuo dokumentu pateikiama modernizavimo projekto Sub-sektorių analizės naudotojo instrukcija (REZ-12), kuri paruošta pagal pirkimo konkurso sąlygų TS reikalavimus.

## 2. Naudotojo vadovas

#### 2.1. Ataskaitos "9.1. Regioninės specializacijos analizė" paleidimas

Prisijungus prie Cognos sistemos paspausti mygtuką "Team content" kairėje puslapio pusėje

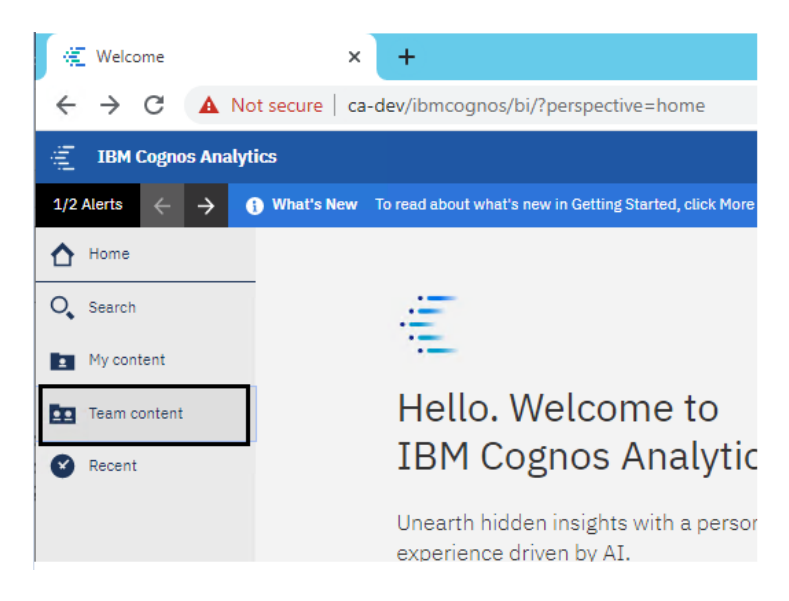

pasirinkti aplanką "Ataskaitos"

| Modernizavimo projektas " Tarpžinybinės mokestinių duomenų saugyklos modernizavimo paslaugos" |               |
|-----------------------------------------------------------------------------------------------|---------------|
| REZ -12 Sub-sektorių analizės naudotojo instrukcija                                           | 6 lapas iš 25 |
| Modernizavimo projekto Užsakovas: Informacinės visuomenės plėtros komitetas                   |               |

| 1/2 Alerts $\leftarrow$ $\rightarrow$ () What's New To read about what's new in Getting Started, click More Info. |                                                   |                 |  |  |  |  |  |  |
|----------------------------------------------------------------------------------------------------|---------------------------------------------------|-----------------|--|--|--|--|--|--|
| A Home                                                                                                    | 🛅 Team content                                    | <b>≞ 0 ▼</b> ↑↓ |  |  |  |  |  |  |
| O Search                                                                                                    | Ataskaitos<br>4/5/2020 3:31 AM                    |                 |  |  |  |  |  |  |
| My content                                                                                                    | Ataskaitų kūrimas ir mainai<br>2/26/2020 12:58 AM |                 |  |  |  |  |  |  |
| Team content                                                                                                    | Duomenys<br>2/19/2020 1:42 AM                     |                 |  |  |  |  |  |  |
| Recent                                                                                                    | Modeliai<br>4/2/2020 9:09 AM                      |                 |  |  |  |  |  |  |

pasirinkti aplanką "Regioninės specializacijos analizė"

| ••• | Team content > Ataskaitos                              |
|-----|--------------------------------------------------------|
|     | Duomenų katalogas<br>2020-08-13 14:36                  |
|     | Regioninės specializacijos analizė<br>2020-08-13 14:38 |
|     | Tipinės ataskaitos<br>2020-09-30 09:01                 |
|     | Veiklos srities analizė<br>2020-05-07 13:21            |

pasirinkti ataskaitą "9.1. Regioninės specializacijos analizė" (toliau "ataskaita")

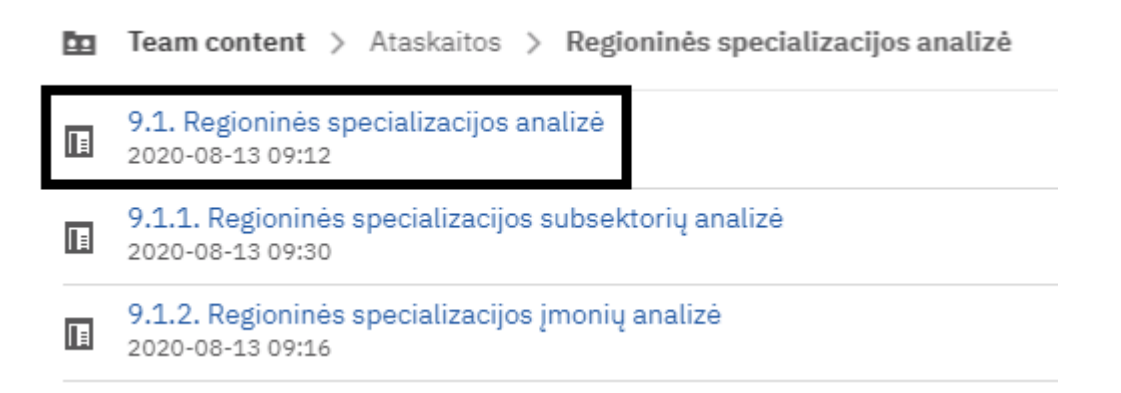

atlikus aukščiau įšvardintus žingnsius atsidarys ataskaitos pradinis langas, kuriame yra surašyta Lietuvos sub-sektorių veiklos rodiklių ir regioninės specializacijos analitikos metodika ir trumpos sprendimo / sistemos naudojimosi gairės.

| Modernizavimo projektas "Tarpžinybinės mokestinių duomenų saugyklos modernizavimo paslaugos" |  |  |
|----------------------------------------------------------------------------------------------|--|--|
| REZ -12 Sub-sektorių analizės naudotojo instrukcija                                          |  |  |
| Modernizavimo projekto Užsakovas: Informacinės visuomenės plėtros komitetas                  |  |  |

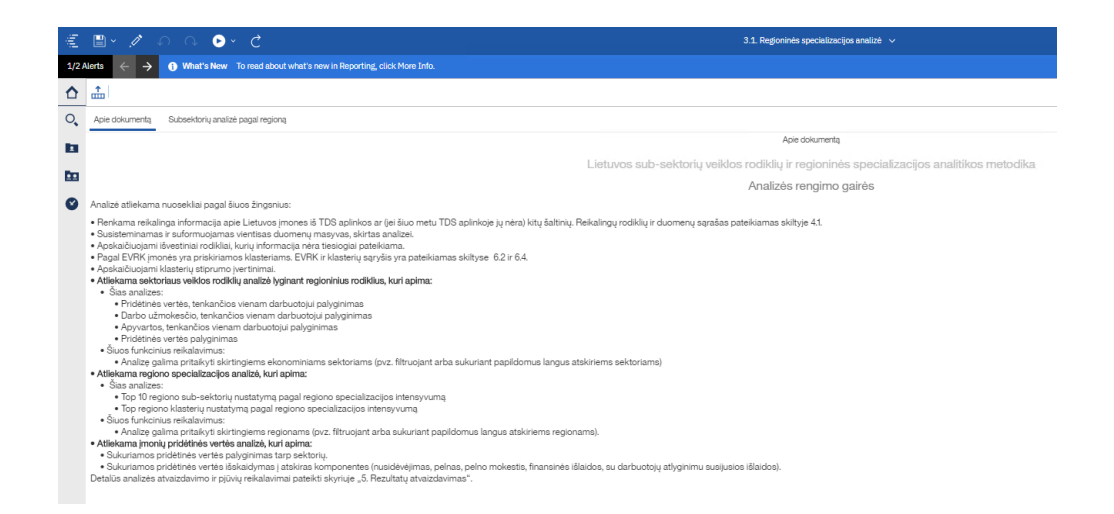

Paspaudus mygtuką "Subsektorių analizė pagal regioną"

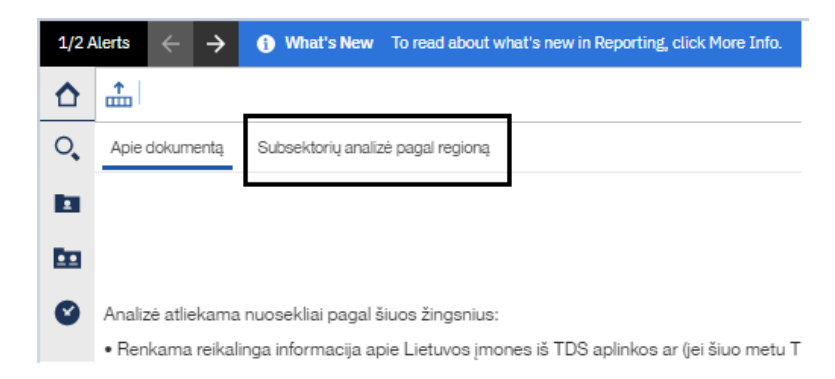

atsidarys ataskaitos langas su duomenimis.

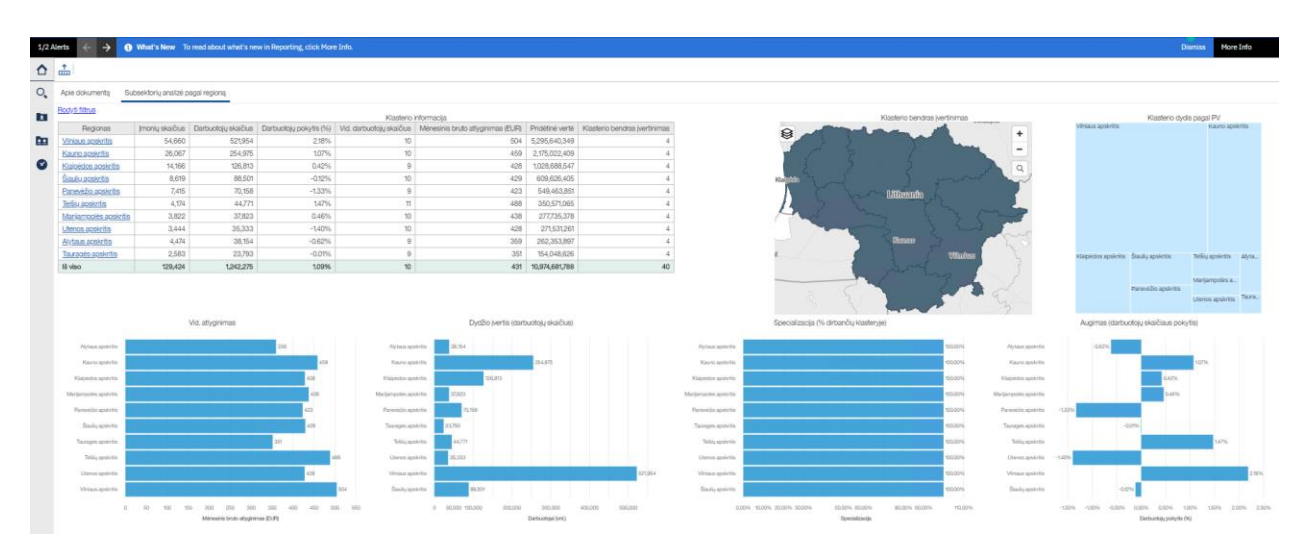

| Modernizavimo projektas " Tarpžinybinės mokestinių duomenų saugyklos modernizavimo paslaugos" |  |  |
|-----------------------------------------------------------------------------------------------|--|--|
| REZ -12 Sub-sektorių analizės naudotojo instrukcija                                           |  |  |
| Modernizavimo projekto Užsakovas: Informacinės visuomenės plėtros komitetas                   |  |  |

#### 2.2. Ataskaitos "9.1. Regioninės specializacijos analizė" pradinis langas

Ataskaitos pradiniame lange atvaizduojami duomenys:

• lentelė - pateikiami pagrindiniai pasirinkto sub-sektoriaus duomenys pagal teritoriją (įmonių skaičius, darbuotojų skaičius, sub-sektoriaus augimas (darbuotojų skaičiumi), vid. darbuotojų skaičius, vid. atlyginimai, pridėtinė vertė, klasterio bendras įvertinimas;

| Klasterio informacija  |                 |                     |                        |                          |                                   |                 |               |                               |
|------------------------|-----------------|---------------------|------------------------|--------------------------|-----------------------------------|-----------------|---------------|-------------------------------|
| Regionas               | Įmonių skaičius | Darbuotojų skaičius | Darbuotojų pokytis (%) | Vid. darbuotojų skaičius | Mėnesinis bruto atlyginimas (EUR) | Pridėtinė vertė | Apyvarta      | Klasterio bendras įvertinimas |
| Vilniaus apskritis     | <u>54,660</u>   | 521,954             | 2.18%                  | 10                       | 504                               | 5,295,640,349   | 2,172,468,498 | 4                             |
| Kauno apskritis        | 26,067          | 254,975             | 1.07%                  | 10                       | 459                               | 2,175,022,409   | 998,718,398   | 4                             |
| Klaipėdos apskritis    | <u>14,166</u>   | 126,813             | 0.42%                  | 9                        | 428                               | 1,028,688,547   | 631,716,090   | 4                             |
| Šiaulių apskritis      | <u>8,619</u>    | 88,501              | -0.12%                 | 10                       | 429                               | 609,626,405     | 296,379,051   | 4                             |
| Panevėžio apskritis    | <u>7,415</u>    | 70,158              | -1.33%                 | 9                        | 423                               | 549,463,851     | 222,822,047   | 4                             |
| Telšių apskritis       | <u>4,174</u>    | 44,771              | 1.47%                  | 11                       | 488                               | 350,571,065     | 139,186,190   | 4                             |
| Marijampolės apskritis | 3,822           | 37,823              | 0.46%                  | 10                       | 438                               | 277,735,378     | 100,814,871   | 4                             |
| Utenos apskritis       | <u>3,444</u>    | 35,333              | -1.40%                 | 10                       | 428                               | 271,531,261     | 41,905,055    | 4                             |
| Alytaus apskritis      | <u>4,474</u>    | 38,154              | -0.62%                 | 9                        | 359                               | 262,353,897     | 107,514,743   | 4                             |
| Tauragės apskritis     | 2,583           | 23,793              | -0.01%                 | 9                        | 351                               | 154,048,626     | 65,304,324    | 4                             |
| lš viso                | 129,424         | 1,242,275           | 1.09%                  | 10                       | 431                               | 10,974,681,788  | 4,776,829,267 | 40                            |

• žemėlapis – atvaizduojamas interaktyvus teritorijų žemėlapis, kuriame nurodomas bendras pasirinkto klasterio įvertinimas kiekvienam regionui;

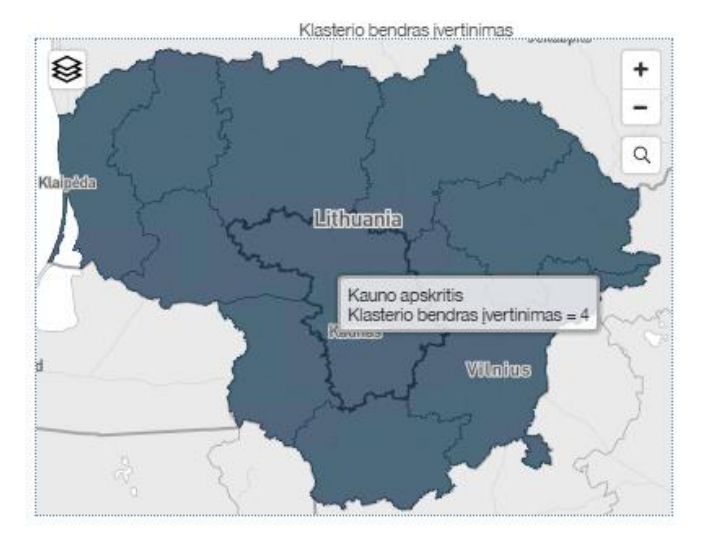

 "Tree map" diagrama – atvaizduojama pasirinkto klasterio pridėtinė vertė (PV) kiekvienam regionui;

| Modernizavimo projektas "Tarpžinybinės mokestinių duomenų saugyklos modernizavimo paslaugos" |               |
|----------------------------------------------------------------------------------------------|---------------|
| REZ -12 Sub-sektorių analizės naudotojo instrukcija                                          | 9 lapas iš 25 |
| Modernizavimo projekto Užsakovas: Informacinės visuomenės plėtros komitetas                  |               |

|                     | Klasterio dydis                                                | s pagal PV                                |   |
|---------------------|----------------------------------------------------------------|-------------------------------------------|---|
| Vilniaus apskritis  |                                                                | Kauno apskritis                           |   |
|                     | Vilniaus apskritis<br>Klasterio bendras<br>Pridėtinė vertė = § | s įvertinimas = 4<br>5,295,640,349        |   |
|                     |                                                                |                                           |   |
| Klaipėdos apskritis | Šiaulių apskritis                                              | Telšių apskritis Alyta.<br>Marijampolės a | - |
|                     | Panevėžio apskritis                                            | -                                         |   |
|                     |                                                                | Utenos apskritis Taura.                   |   |

• Linijinės diagramos – atvaizduojami regionai pagal klasterio žvaigždžių rodiklius. Klasterio "regionai žvaigždės" išskiriami atskira spalva.

|                     | Vid. atlyginimas                                 | Dydžio josrtis įdarbuotojų skaičius            | 52                               | Bpocializacja (% cirbančių klasteryje)                         | Augimus (darbuotojų skaičiaus pokytis)                |
|---------------------|--------------------------------------------------|------------------------------------------------|----------------------------------|----------------------------------------------------------------|-------------------------------------------------------|
| 30.000.0000         | 42                                               | Ryter-aparts 22                                | Rights 4 apatrility              | DPS Aystrophysics                                              | -4285                                                 |
| See quints          |                                                  | Mr Karcapida                                   | VED Kaini andre                  | tare form                                                      | -tipes -                                              |
| Sector approximate  | 40                                               | Nagarana apartes                               | #Sapadat spalety                 | Edites - Palgesites apaintes                                   | 5.62%                                                 |
| tiniarectis quirts. | 4                                                | Marinepolita apaintia 200                      | Margargania againtia             | toru Vielargola aparta                                         | dars                                                  |
| Parentle apprets    | en en en en en en en en en en en en en e         | Palanda-ganta 197                              | Paramité sponts                  | KANNA Previate spants                                          | 125                                                   |
| Decision to         | 48                                               | Study-quietta 200                              | Balupins                         | SETS Budy users                                                | -2275                                                 |
| Terrepriserents.    |                                                  | The region againstic                           | Teorigie applicate               | URIN Tearge agents                                             | ERN .                                                 |
| 749,40075           | 24                                               | 345, aparts 20                                 | Tella, apointe                   | CERS Triggeners                                                | +20                                                   |
| Units sparts        |                                                  | Ket University                                 | A NF I Developments              | Early Sheres aports                                            | a larea                                               |
| data aparta         | at.                                              | Without againstia                              | (SP) Weissight S                 | CSP9 Vetaa Lystellik                                           |                                                       |
|                     | vo pre so en so<br>Menario (s-de algéricas (SJP) | ent o poi est als aus por una.<br>Destantación | 1400 UNE 1400 2/00 2200 0200 020 | an one can have been been sizes one care tone tares tone tares | 4.20% H.20% E.20% 4.20% 4.20% 4.20% 4.20% 2.20% 2.20% |

#### 2.3. Ataskaitos "9.1. Regioninės specializacijos analizė" pradinio lango filtravimas

Paspaudus mygtuką "Rodyti filtrus", kairiame viršutiniame ataskaitos kampe,

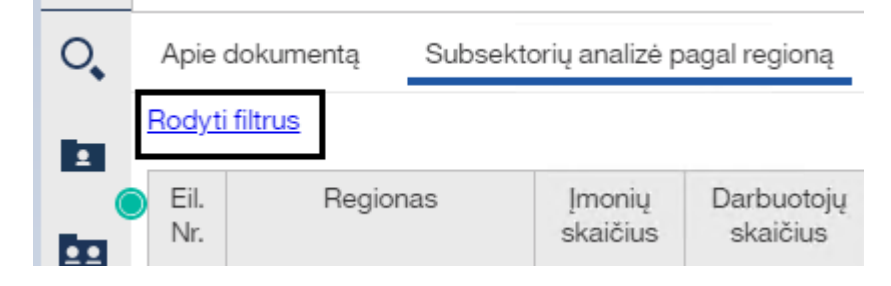

išsiskleidžia visi pradinio lango filtrai.

| Modernizavin                                         | Modernizavimo projektas "Tarpžinybinės mokestinių duomenų saugyklos modernizavimo paslaugos"                                                             |                                                                                                    |                                                                                                    |                                                                            |  |
|------------------------------------------------------|----------------------------------------------------------------------------------------------------|----------------------------------------------------------------------------------------------------|----------------------------------------------------------------------------------------------------|----------------------------------------------------------------------------|--|
|                                                      | REZ -12 Sub-sek                                                                                                    | torių analizės naudotojo ins                                                                                                    | strukcija                                                                                                    | 10 lapas iš 25                                                             |  |
| Modernizavimo projekto U                             | Jžsakovas: Informacinės vis                                                                                                    | uomenės plėtros komitetas                                                                                                    |                                                                                                    | i                                                                          |  |
| Bicd Sha<br>Medi augmu<br>Meta augmu<br>Meta<br>Meta | Subsektoriaus Ticas<br>Tradicinai Vasteriai<br>Sobsektorius<br>Anglies kanyba<br>Aptivetimus ir elektros janga<br>Autorobiai<br>Autorobiai<br>Autorobiai | Pegono tipaa Apsetyta Apsetyta Pegonot Aytaus apsetrits Akapodo apsetrits Napropola apsierits Paneedio apsierits Tauragie apsierits Atymeti vaua | Klastero bendras vertinmas<br>0 v<br>Economisto sestos klastes<br>Vermečų avgalų avginimas (0 ×<br>Grūdinių (disryus nyžus), antė<br>Piyžų auginimas (0112)<br>Daržovų ir melicong, šakinausis<br>Cukranendrių auginimas (0114)<br>4 klymeti vesa | 2лиціbės ratistorius ribs, %<br>20<br>Imonų dalčus klasteryje<br>0 Гоглиов |  |

Praskleidus filtrus "Metai" arba "Metai palyginimui" galima pasirinkti metus, už kuriuos norima matyti duomenis. Standartiškai lange pateikiama informacija yra iš paskutinių metų.

| Metai palyginimui   |   |
|---------------------|---|
| Metai palyginimui   | ~ |
| Metai               |   |
| B 1 2 3 3 4 5 5 5 5 |   |

Praskleidus filtrą "Subsektoriaus tipas" galima pasirinkti klasterių grupę, kurią norima analizuoti.

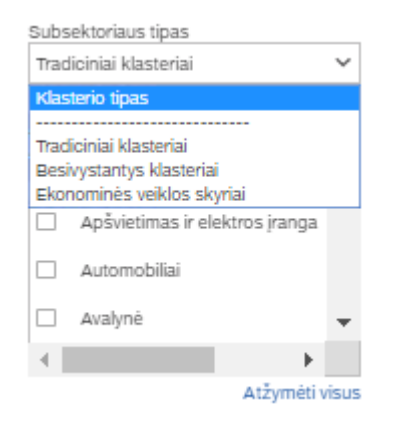

Filtras "Subsektorius" priklauso nuo filtro "Subsektoriaus tipas" reikšmės. Pasirinkus subsektoriaus tipą "Tradiciniai klasteriai" filtre "Subsektorius" atvaizduojami tradiciniai klasteriai, pasirinkus subsektoriaus tipą "Besivystantys klasteriai" atvaizduojami besivystantys klasteriai, pasirinkus "Ekonominės veiklos skyriai" kaip subsektoriaus tipą, filtre "Subsektorius" klasteriai atvaizduojami pagal EVRK dviejų ženklų lygmeniu.

| Modernizavimo projekt                                       | as " 1 | Farpžinybinės mokestinių duomenų            | saugyk                    | xlos modernizavimo paslaugos"          | 11.1           |
|-------------------------------------------------------------|--------|---------------------------------------------|---------------------------|----------------------------------------|----------------|
| ]                                                           | REZ    | -12 Sub-sektorių analizės naudote           | ojo inst                  | rukcija                                | 11 lapas 18 25 |
| Madamizatima majalita Ližeoliatora                          | Info   | una sinàs visu sur en às allàtas s l'acusit | ataa                      |                                        |                |
| viodernizavinio projekto Uzsakovas:                         | into   | macmes visuomenes pieuos komit              | etas                      |                                        |                |
|                                                             |        | Subsolutorious tipos                        |                           | Subsolutoriaus tinas                   |                |
| Subsektoriaus tipas Subsektoriaus tipas Subsektoriaus tipas |        |                                             |                           |                                        |                |
| Tradiciniai klasteriai 🗸 Besivystantys klasteriai 👻         |        |                                             | Ekonomines veikios skynar |                                        |                |
| Subsektorius                                                |        | Subsektorius                                |                           | Subsektorius                           |                |
| <ul> <li>Anglies kasyba</li> </ul>                          | *      | Aplinkos industrijos                        | <u> </u>                  | 🗋 Administracinė veikla, įstaigų ir 🔺  |                |
| Aplinkosaugos paslaugos                                     |        | 🗌 Biologinių vaistų kūrimas                 |                           | 🗌 Akmens anglių ir rusvųjų anglių      |                |
| Apšvietimas ir elektros įranga                              |        | C Kūrybinės industrijos                     |                           | Apgyvendinimo veikla (55)              |                |
| Automobiliai                                                |        | Logistikos paslaugos                        |                           | Apsaugos ir tyrimo veikla (80)         |                |
| 🗌 Avalynė                                                   | •      | Medicininiai prietaisai                     |                           | 🗌 Architektūrinė ir inžinerijos veik 👻 |                |
| 4 F                                                         |        | <ul> <li>Mobilumo technologijos</li> </ul>  | -                         |                                        |                |
| ∆tžvmėti v                                                  | isus   | Atžvmėt                                     | i visus                   | Atžvmėti visus                         |                |

Praskleidus filtrą "Regiono tipas" galima pasirinkti ar norima analizuoti pagal apskritis ar pagal savivaldybes. Filtre "Regiono tipas" pasirinkus "Apskritys" ar "Savivaldybės" filtre "Regionas" atitinkamai atvaizduojamos arba apskritys arba savivaldybės.

| Regiono tipas | Regiono tipas                              | Regiono tipas                     |                |
|---------------|--------------------------------------------|-----------------------------------|----------------|
| Apskritys 🗸   | Apskritys                                  | ✓ Savivaldybės                    | ~              |
| Regiono tipas | Regionas                                   | Regionas                          |                |
|               | <ul> <li>Alytaus apskritis</li> </ul>      | Akmenės r. s                      | av.            |
| Savivaldybės  | 🗌 Kauno apskritis                          | Alytaus m. sa                     | av.            |
|               | Klaipėdos apskritis                        | Alytaus r. sav                    | ι.             |
|               | <ul> <li>Marijampolės apskritis</li> </ul> | 🗌 Anykščių r. s                   | av.            |
|               | <ul> <li>Panevėžio apskritis</li> </ul>    | <ul> <li>Birštono sav.</li> </ul> |                |
|               | <ul> <li>Tauragės apskritis</li> </ul>     | <ul> <li>Biržų r. sav.</li> </ul> | -              |
|               | Atžymėti                                   | sus                               | Atžymėti visus |

Atžymėti visus

Išskleidus filtrą "Klasterio bendras vertinimas" galima pasirinkti klasterio bendro vertinimo minimalią reikšmę. Filtre "Klasterio bendras vertinimas" pasirinkus "0" bus atvaizduojami visi pasirinkti regionai,

|                       |                 |                     |                        |                                          |                                   |                 |                               |               | 1                           |
|-----------------------|-----------------|---------------------|------------------------|------------------------------------------|-----------------------------------|-----------------|-------------------------------|---------------|-----------------------------|
|                       | Moderi          | nizavimo pr         | ojektas " Tar          | pžinybinės mo                            | kestinių duomenų                  | saugyklo        | s modernizavimo paslau        | gos"          | 10.1                        |
|                       |                 |                     | <b>REZ -12</b>         | Sub-sektoriu                             | į analizės naudoto                | jo instru       | ikcija                        |               | 12 Tapas 1s 25              |
|                       |                 |                     |                        |                                          | •                                 | •               | •                             |               |                             |
|                       |                 |                     |                        |                                          |                                   |                 |                               |               |                             |
| Moderniz              | avimo pro       | jekto Užsak         | ovas: Informa          | cinės visuom                             | enės plėtros komite               | etas            |                               |               |                             |
|                       | 1.              | ,                   |                        |                                          | 1                                 |                 |                               |               |                             |
|                       |                 |                     |                        |                                          |                                   |                 |                               |               |                             |
|                       |                 |                     |                        |                                          |                                   |                 |                               |               |                             |
| <u>Slépti filtrus</u> |                 |                     |                        |                                          |                                   |                 |                               |               |                             |
| Metai augimui         |                 |                     | Subse                  | ktoriaus tipas                           |                                   | Regiono         | tipas                         | Klasterio ber | ndras vertinimas            |
| Metal augimui         |                 | ~                   | EKONO                  | minės veikios skyriai                    | ~                                 | Saviva          | aybes 🗸                       | 0             | *                           |
| Metai                 |                 | ~                   | Subse                  | ktorius<br>Administracinė veikla, įstaig | uir 🔺                             | Hegiona         | s<br>kmenės r. sav.           | Vienm         | ečių augalų auginimas (C 🔺  |
| 1915.000              |                 | -                   |                        |                                          |                                   | _               |                               |               |                             |
|                       |                 |                     |                        | akmens anglių ir rusvųjų an              | Bird                              | M A             | iytaus m. sav.                | Grudi         | nų (isskyrus ryzius), anks  |
|                       |                 |                     |                        | Apgyvendinimo veikla (55)                |                                   | 🗹 A             | lytaus r. sav.                | Ryžių         | auginimas (0112)            |
|                       |                 |                     |                        | Apsaugos ir tyrimo veikla (8             | 0)                                | 🗹 A             | nykščių r. sav.               | Daržo         | vių ir melionų, šakniavaisi |
|                       |                 |                     |                        | Architektūrinė ir inžinerijos v          | eik 🗸                             | <b>Z</b> B      | irštono sav.                  | Cukra         | nendrių auginimas (0114) 👻  |
|                       |                 |                     | 4                      |                                          | •                                 |                 | ržu r sav                     |               | <b></b>                     |
|                       |                 |                     |                        | Atžymė                                   | ti visus                          |                 | Atžymėti visus                |               | Atžymėti visus              |
|                       |                 |                     |                        |                                          | Klasterio informacija             |                 |                               |               |                             |
| Regionas              | Įmonių skaičius | Darbuotojų skaičius | Darbuotojų pokytis (%) | Vid. darbuotojų skaičius                 | Mėnesinis bruto atlyginimas (EUR) | Pridėtinė vertė | Klasterio bendras įvertinimas |               | 8                           |
| Birštono sav.         | 6               | 434                 | 2.84%                  | 72                                       | 435                               | 3,564,291       | 2                             |               |                             |
| Anykščių r. sav.      | 6               | 181                 | -3.21%                 | 30                                       | 246                               | 862,003         | 1                             |               | To -                        |
| Alytaus r. sav.       | 6               | 72                  | 5.88%                  | 12                                       | 379                               | 473,163         | 1                             |               | 3                           |
| Kalvarijos sav        | 5               | 31                  | 0.90%                  | 3                                        | 1.457                             | 52.4.44         | 1                             |               | They of                     |
| Kazlu Rūdos sa        | V. 1            | 4                   | 33.33%                 | 4                                        | 532                               | 22,354          | 1                             |               | Freed                       |
| Biržų r. sav.         | 2               | 5                   | 400.00%                | 3                                        | 105                               | 6,623           | 1                             |               |                             |
| Kauno m. sav.         | 70              | 1,376               | -1.29%                 | 20                                       | 302                               | 8,497,253       | 0                             |               |                             |
| Kaišiadorių r. sa     | <u>v.</u> 5     | 37                  | -30.19%                | 7                                        | 476                               | 292,112         | 0                             |               |                             |
| Kauno r. sav.         | 6               | 35                  | -14.63%                | 6                                        | 339                               | 185,760         | 0                             |               |                             |
| lš viso               | 108             | 2,178               | -1.04%                 | 16                                       | 455                               | 14,059,184      | 8                             |               |                             |

pasirinkus kitą skaičių bus atvaizduojami tik tie regionai, kurių klasterio bendras vertinimas yra lygus arba didesnis už pasirinktą skaičių.

| <u>Slėpti filtrus</u><br>Metai aucimui |                 |                     | Subsek                 | toriaus tinas                   |                                   | Region          | in tinas                      | Klasteriz | hendras vertinimas             |        |
|----------------------------------------|-----------------|---------------------|------------------------|---------------------------------|-----------------------------------|-----------------|-------------------------------|-----------|--------------------------------|--------|
| Metai augimui                          |                 | ~                   | Ekono                  | minės veiklos skyriai           | ~                                 | Saviva          | aldybės 🗸                     | 1         |                                | ~      |
| Metai                                  |                 |                     | Subsek                 | torius                          |                                   | Region          | as                            | Ekonom    | inės veikius kiasės            |        |
| Metai                                  |                 | ~                   | L 4                    | Administracinė veikla, įstaig   | ų ir 🔺                            |                 | Akmenės r. sav. 🔺             | 🗆 Vi      | enmečių augalų auginimas (     | Ē 🔺    |
|                                        |                 |                     |                        | Akmens anglių ir rusvųjų an     | glių                              |                 | Alytaus m. sav.               | G         | rūdinių (išskyrus ryžius), ank | 2      |
|                                        |                 |                     |                        | Apgyvendinimo veikla (55)       |                                   |                 | Alytaus r. sav.               | B         | yžių auginimas (0112)          |        |
|                                        |                 |                     | <b>V</b> 4             | Apsaugos ir tyrimo veikla (8    | 0)                                |                 | Anykščių r. sav.              |           | aržovių ir melionų, šakniavais | a .    |
|                                        |                 |                     |                        | Architektūrinė ir inžinerijos v | eik 👻                             | <b>X</b>        | Birštono sav.                 | _ c       | ukranendrių auginimas (0114    |        |
|                                        |                 |                     |                        |                                 | ►                                 |                 | Biržų r. sav.                 | 4         | E E                            |        |
|                                        |                 |                     |                        | Atžymé                          | ti visus                          |                 | Atžymėti visus                |           | Atžymėti                       | visus  |
|                                        |                 |                     |                        | -                               | Klasterio informacija             |                 |                               |           |                                |        |
| Regionas                               | Įmonių skaičius | Darbuotojų skaičius | Darbuotojų pokytis (%) | Vid. darbuotojų skaičius        | Mėnesinis bruto atlyginimas (EUR) | Pridétiné verté | Klasterio bendras įvertinimas |           | 8                              | Jun or |
| Birštono sav.                          | 6               | 434                 | 2.84%                  | 72                              | 435                               | 3,564,29        | 2                             |           | ~                              | 24     |
| Anykščių r. sav.                       | 6               | 181                 | -3.21%                 | 30                              | 246                               | 862,003         | 1                             |           | 5                              |        |
| Alytaus r. sav.                        | 6               | 72                  | 5.88%                  | 12                              | 379                               | 473,163         | 1                             |           | 5                              | 1 4    |
| Alytaus m. sav.                        | 5               | 31                  | 6.90%                  | 6                               | 280                               | 103,18          | 1                             |           | 4                              |        |
| Kalvarijos sav.                        | 1               | 3                   | 0.00%                  | 3                               | 1,457                             | 52,44           | 1                             |           |                                | and .  |
| Kazlų Rūdos sav.                       | 1               | 4                   | 33.33%                 | 4                               | 532                               | 22,35           | 1                             |           |                                |        |
| Biržų r. sav.                          | 2               | 5                   | 400.00%                | 3                               | 105                               | 6,623           | 1                             |           | 5                              |        |
| lš viso                                | 27              | 730                 | 2.38%                  | 19                              | 491                               | 5,084,055       | 8                             |           | 25                             |        |
|                                        |                 |                     |                        |                                 |                                   |                 |                               |           |                                | 1      |

Filtre "Ekonominės veiklos klasės" galima pasirinkti sub-sektorius pagal EVRK keturių ženklų lygiu. Šis filtras veikia kartų su filtrų "Subsektoriaus tipas". Filtre "Subsektoriaus tipas" reikia pasirinkti "Ekonominės veiklos skyriai", po to sužymėti vieną arba daugiau sub-sektorių filtre "Ekonominės veiklos klasės".

| Subsektoriaus tipas                    | Regiono tipas          | Klasterio bendras | vertinimas            |
|----------------------------------------|------------------------|-------------------|-----------------------|
| Ekonominės veiklos skyriai 🗸 🗸         | Apskritys 🗸            | 0                 | ~                     |
| SUDSERIONUS                            | Regionas               | Ekonominės veiklo | s klasės              |
| 📋 Administracinė veikla, įstaigų ir 🔺  | 🗋 Alytaus apskritis 🔺  | Vienmecių a       | augalų auginimas (C 🔺 |
| 🗌 Akmens anglių ir rusvųjų anglių      | Kauno apskritis        | 🗹 Grūdinių (išs   | skyrus ryžius), ankš  |
| Apgyvendinimo veikla (55)              | Klaipėdos apskritis    | 🗌 Ryžių augini    | imas (0112)           |
| Apsaugos ir tyrimo veikla (80)         | Marijampolės apskritis | Daržovių ir r     | nelionų, šakniavais   |
| 🗌 Architektūrinė ir inžinerijos veik 👻 | Panevėžio apskritis    | Cukranendr        | ių auginimas (0114) 🔻 |
|                                        | Tauragės apskritis     | 4                 |                       |
| Atžymėti visus                         | Atžymėti visus         |                   | Atžymėti visus        |

| Modernizavimo projektas "Tarpžinybinės mokestinių duomenų saugyklos modernizavimo paslaugos" |                |
|----------------------------------------------------------------------------------------------|----------------|
| REZ -12 Sub-sektorių analizės naudotojo instrukcija                                          | 13 lapas iš 25 |
| Modernizavimo projekto Užsakovas: Informacinės visuomenės plėtros komitetas                  |                |

Filtre "Žvaigždės indikatoriaus riba, %", dešiniame ataskaitos krašte, galima pakeisti klasterių žvaigždžių indikatoriaus skaičiavimo ribas, įrašant reikiamą ribą į lauką. Standartinė žvaigždės indikatoriaus riba yra 20%.

| Žvaigždės indikatoriaus riba, % |   |
|---------------------------------|---|
| 20                              | ٦ |
|                                 |   |

Filtre "Įmonių skaičius klasteryje" galima įrašyti minimalų įmonių skaičių teritorijoje (pasirinkto klasterio). Ataskaitoje atvaizduojamos tik tos teritorijos, kurių įmonių skaičius šiame klasteryje yra lygus arba didesnis nei nustatyta riba.

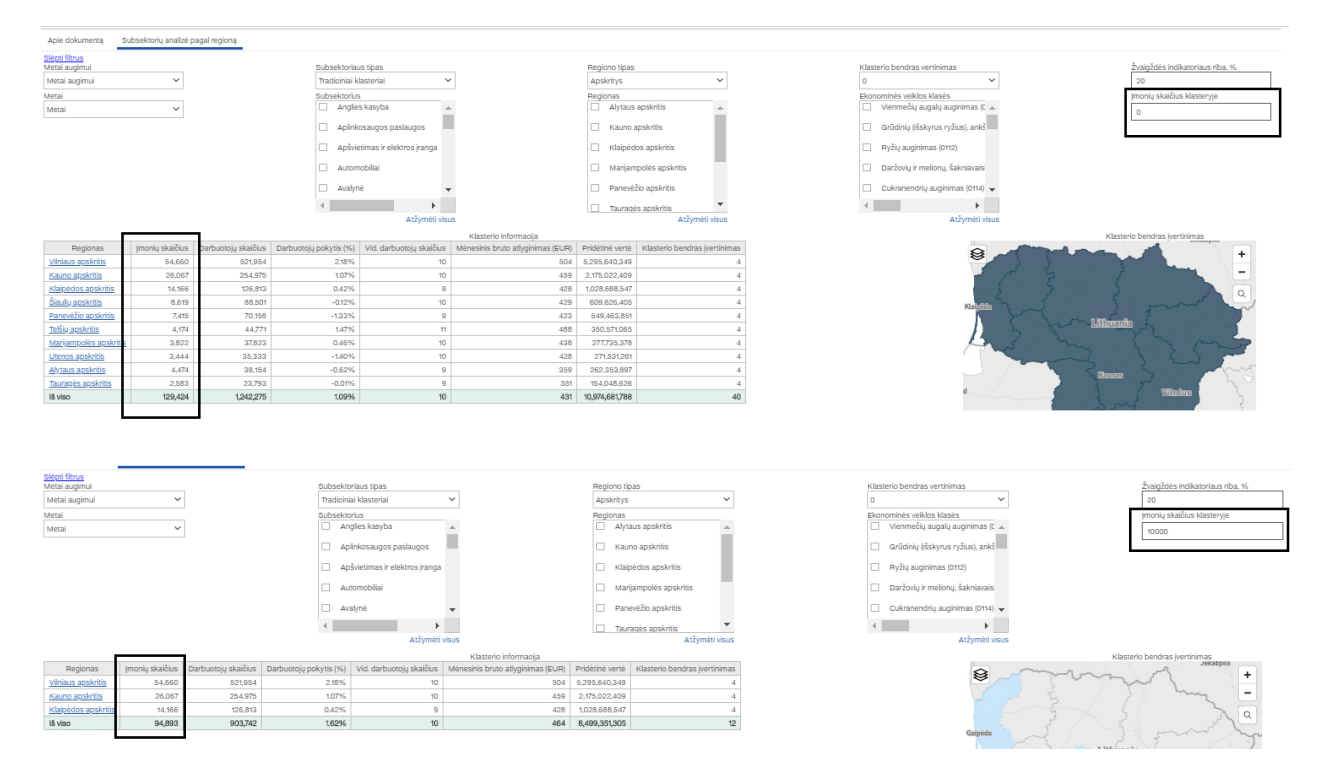

Pasirinkus visus reikiamus filtrus paspausti mygtuką "Formuoti" dešiniame ataskaitos krašte.

| Madamizavima nu                                                                                                    | sieletea Tamžinshinża malzatiniu dyamany zayastelaz madamizasima nadavaza"                                                                                                    |                 |  |  |  |  |  |  |
|----------------------------------------------------------------------------------------------------|----------------------------------------------------------------------------------------------------|-----------------|--|--|--|--|--|--|
| Modernizavimo pro                                                                                                    | REZ -12 Sub-sektoriu analizės naudotojo instrukcija                                                                                                    |                 |  |  |  |  |  |  |
| Modernizavimo projekto Užsako                                                                                                    | ovas: Informacinės visuomenės plėtros komitetas                                                                                                    |                 |  |  |  |  |  |  |
| Regiono tipas<br>Apskritys  Regionas Alytaus apskritis Kauno apskritis Klaipėdos apskritis                                                                                         | Klasterio bendras vertinimas Žvaigždės indikatoriaus riba, %<br>0 20<br>Ekonominės veiklos klasės Imonių skaičius klasteryje<br>Vienmečių augalų auginimas (C = 10000<br>Grūdinių (išskyrus ryžius), ankš<br>Pyžiu auginimas (0112) | Formuoti        |  |  |  |  |  |  |
| Marijampolės apskritis     Panevėžio apskritis     Tauraqės apskritis     Atžymėti visus                                                                                           | Daržovių ir melionų, šakniavais     Cukranendrių auginimas (0114)     Atžymėti visus                                                                                                    |                 |  |  |  |  |  |  |
| šětiné verté         Klasterio bendras įvertinimas           95,640,349         4           175,022,409         4           128,688,547         4           199,351,305         12 | Klasterio bendras įvertinimas<br>Jekappus                                                                                                    | ντικά<br>-<br>λ |  |  |  |  |  |  |

#### 2.4. Ataskaitos "9.1.1. Regioninės specializacijos subsektorių analizė" paleidimas.

Ataskaitoje "9.1.1. Regioninės specializacijos analizė", filtre "Regiono tipas" pasirinkti pagal poreikį "Savivaldybės" arba "Apskritys",

| Regi | ono tipas        |            |
|------|------------------|------------|
| Savi | ivaldybės        | ~          |
| Reg  | iono tipas       |            |
| Aps  | kritys           |            |
| Savi | ivaldybės        |            |
|      | Alytaus r. sav.  |            |
|      | Anykščių r. sav. |            |
|      | Birštono sav.    |            |
|      | Biržu r. sav.    | -          |
|      | Atžyn            | nėti visus |

paspausti ant bet kuriuos savivaldybės arba apskrities ataskaitos lentelėje (pvz., "Vilniaus m. sav.).

| Modernizavimo projektas "Tarpžinybinės mokestinių duomenų saugyklos modernizavimo paslaugos" |  |  |  |  |  |
|----------------------------------------------------------------------------------------------|--|--|--|--|--|
| REZ -12 Sub-sektorių analizės naudotojo instrukcija                                          |  |  |  |  |  |
|                                                                                              |  |  |  |  |  |

| Apie dokumentą    | Subsektorių ana | alizė pagal regioną |                        |                          |                                   |                 |                               |
|-------------------|-----------------|---------------------|------------------------|--------------------------|-----------------------------------|-----------------|-------------------------------|
| Rodyti filtrus    |                 |                     |                        |                          |                                   |                 |                               |
|                   |                 |                     |                        |                          | Klasterio informacija             |                 |                               |
| Regionas          | Įmonių skaičius | Darbuotojų skaičius | Darbuotojų pokytis (%) | Vid. darbuotojų skaičius | Mėnesinis bruto atlyginimas (EUR) | Pridétiné verté | Klasterio bendras įvertinimas |
| Vilniaus m. sav.  | 47,383          | 450,206             | 2.51%                  | 10                       | 509                               | 4,731,478,596   | 4                             |
| Kauno m. sav.     | 17,520          | 173,851             | 1.37%                  | 10                       | 441                               | 1,537,385,972   | 4                             |
| Klaipėdos m. sav. | 7,801           | 75,839              | 0.30%                  | 10                       | 456                               | 684,521,091     | 4                             |
| Šiaulių m. sav.   | 4,548           | 53,029              | 0.93%                  | 12                       | 440                               | 371,494,441     | 4                             |
| Panevėžio m. sav. | 4,000           | 39,487              | -1.42%                 | 10                       | 447                               | 333,822,129     | 4                             |
| Kauno r. sav.     | 3,798           | 33,089              | 3.42%                  | 9                        | 515                               | 274,204,970     | 4                             |
| Vilniaus r. sav.  | 3,447           | 29,696              | 0.35%                  | 9                        | 490                               | 230,719,252     | 4                             |
| Mažeikių r. sav.  | 1,773           | 19,616              | 0.54%                  | 11                       | 477                               | 158,449,722     | 4                             |
| Klaipėdos r. sav. | 2,392           | 20,819              | 0.47%                  | 9                        | 383                               | 143,398,493     | 4                             |
| Alytaus m. sav.   | 2,148           | 19,016              | -2.10%                 | 9                        | 384                               | 134,758,031     | 4                             |
| lš viso           | 94,810          | 914,648             | 1.61%                  | 10                       | 454                               | 8,600,232,697   | 40                            |

Po atliktų veiksmų naršyklėje atsidaro naujas langas, kuriame atvaizduojama ataskaita "9.1.1. Regioninės specializacijos subsektorių analizė".

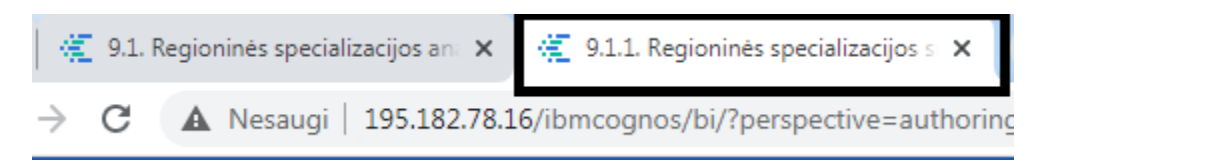

| 🗒 × 🖉 က 🤉 🕑 ×                            | Ç                          |                                   |                               |                                |                                            |                       | 9.1.1. Regioninė                    | s specializac                       | jos subsektorių analizė 🗸 🗸                                                                                                    | 🔻 端 🗘 🚊 📀                                                         |
|------------------------------------------|----------------------------|-----------------------------------|-------------------------------|--------------------------------|--------------------------------------------|-----------------------|-------------------------------------|-------------------------------------|----------------------------------------------------------------------------------------------------|-------------------------------------------------------------------|
| <b>^</b>                                 |                            |                                   |                               |                                |                                            |                       |                                     |                                     |                                                                                                    |                                                                   |
| Rodyti filtrus                           |                            |                                   | Pagiono kla                   | etoriai                        |                                            |                       |                                     |                                     | Pagionas                                                                                                    | Subsetteriai namal PV                                             |
| Subsektoriai                             | Įmonių<br>skaičius         | Darbuotojų<br>skaičius            | Darbuotoju<br>pokytis<br>(96) | Vid.<br>darbuotojų<br>skaičius | Ménesinis<br>bruto<br>atlyginimas<br>(EUR) | Pridétiné<br>verté    | Apyvarta                            | Klasterio<br>bendras<br>įvertinimas | Sector Sector Se | Versio pasiaugos Transportas ir logistika                         |
| Versio paslaugos                         | 9.842                      | 63.539                            | 5,33%                         | 6                              | 532                                        | 1.340.618.704         | 823.786.146                         | 4                                   |                                                                                                    |                                                                   |
| Maisto perdirbimas ir gamyba             | 488                        | 19.829                            | -0,43%                        | 41                             | 703                                        | 309.971.477           | 194.940.431                         | 4                                   | Klaipėda                                                                                                    | ~                                                                 |
| Statybos produktai ir paslaugos          | 543                        | 14.353                            | -2,76%                        | 26                             | 659                                        | 231.771.045           | 119.793.193                         | 4                                   | Lithuania                                                                                                    |                                                                   |
| Medienos gaminiai                        | 1.268                      | 19.203                            | -3,60%                        | 15                             | 540                                        | 224.534.292           | 198.166.711                         | 4                                   |                                                                                                    | a                                                                 |
| Metalo apdirbimo technologija            | 634                        | 9.877                             | 1,88%                         | 16                             | 730                                        | 143.151.698           | 66.263.101                          | 4                                   |                                                                                                    | r                                                                 |
| Vandens transportas                      | 241                        | 7.702                             | 26,37%                        | 32                             | 573                                        | 122.744.761           | 45.660.028                          | 4                                   |                                                                                                    | ~ m                                                               |
| Automobiliai                             | <u>61</u>                  | 6.659                             | 4,72%                         | 109                            | 988                                        | 95.037.327            | 28.927.865                          | 4                                   | Kaunas                                                                                                    |                                                                   |
| Žvejyba ir žvejybos produktai            | 178                        | 6.018                             | -1,26%                        | 34                             | 539                                        | 79.427.630            | 141.432.034                         | 4                                   | d Vilaius (                                                                                                    | Maisto perdirbimas ir gamyba Medienos gaminiai Vandens Autom<br>1 |
| Naftos ir dujų gamyba ir transportavimas | 14                         | 2.054                             | 0,05%                         | 147                            | 1.095                                      | 53.184.710            | 9.322.699                           | 4                                   |                                                                                                    |                                                                   |
| Transportas ir logistika                 | 8.476                      | 100.523                           | 9,70%                         | 12                             | 518                                        | 1.197.558.772         | 1.500.801.683                       | 3                                   |                                                                                                    |                                                                   |
| lš viso                                  | 21.745                     | 249.757                           | 5,45%                         | 44                             | 688                                        | 3.798.000.416         | 3.129.093.891                       | 39                                  |                                                                                                    | Statybos produktai ir paslau Metalo apdirbimo t Žveyba ir Nafto   |
|                                          |                            |                                   |                               |                                |                                            |                       |                                     |                                     | a start 3                                                                                                    |                                                                   |
| Vid. atlygini                            | mas                        |                                   |                               |                                | Dydžio įvertis                             | (darbuotojų skai      | ičius)                              |                                     | Specializacija (% dirbančių klasteryje)                                                                                                    | Augimas (darbuotojų skaičiaus pokytis)                            |
| Automobiliai                             |                            | 968                               |                               |                                | Automobiliai                               | 6.659                 |                                     |                                     | Automobiliai 0,8%                                                                                                    | Automobilisi 4,72%                                                |
| Maisto perdirbimas ir gamyba             |                            | 703                               |                               | Maisto per                     | dirbimas ir gamyba                         | 19.829                |                                     |                                     | Maisto perdirbimas ir gamyba 1,52%                                                                                                    | Maisto perdirbimas ir gamyba =0,43%                               |
| Medenos gaminiai                         | 54                         | 0                                 |                               |                                | Medienos gaminiai                          | 19.203                |                                     |                                     | Medienos gaminiai                                                                                                    | Medienos gaminiai -3,60%                                          |
| Metalo apdirbimo technologija            |                            | 730                               |                               | Metalo apo                     | lirbimo technologija                       | 9.877                 |                                     |                                     | Metalo apdirbimo technologija 0,78%                                                                                                    | Metalo apdirbimo technologija 1,88%                               |
| Naftos ir dujų gamyba ir transportavimas |                            |                                   | 1.095 Na                      | Ros ir dujų gamyba             | ir transportavimas                         | 2.054                 |                                     |                                     | laftos ir dujų gamyba ir transportavimas 0,18% Naftos ir                                                                                                    | dujų gamyba ir transportavimas 0,05%                              |
| Statybos produktai ir paslaugos          |                            | 659                               |                               | Statybos pro                   | duktai ir paslaugos                        | 14.353                |                                     |                                     | Statybos produktai ir paslaugos 1,10%                                                                                                    | Statybos produktal ir paslaugos –2,76%                            |
| Transportas ir logistika                 | 518                        |                                   |                               | Tra                            | nsportas ir logistika                      |                       | 100                                 | .523                                | Transportas ir logistika 7,69%                                                                                                    | Transportas ir logistika 9,70%                                    |
| Vandens transportas                      | 5                          | 73                                |                               | W                              | andens transportas                         | 7.702                 |                                     |                                     | Vandens transportas 0,59%                                                                                                    | Vandens transportas 26,37%                                        |
| Versio paslaugos                         | 53                         | 2                                 |                               |                                | Versio pasiaugos                           |                       | 63.539                              |                                     | Versio pasiaugos 4,86%                                                                                                    | Versio pasiaugos 5,33%                                            |
| Žvejyba ir žvejybos produktai            | 53                         | 9                                 |                               | Žvejyba ir                     | žvejybos produktai                         | 6.018                 |                                     |                                     | Žvejyba ir žvejybos produktai 0,48%                                                                                                    | Žvejyba ir žvejybos produktai –1,26%                              |
| 0 100                                    | 300 500<br>Ménesinis bruto | 700 900 1.10<br>atlyginimas (EUR) | 10                            |                                |                                            | 0 20.000 50.0<br>Dart | 00 80.000 110.0<br>buotojai (vrrt.) | 000                                 | 0,00% 2,00% 4,00% 8,00%<br>Specializacija                                                                                                    | -15,00% -0,00% 15,00% 30,00% 45,00%<br>Darbusteljų pokytis (%)    |

#### 2.5. Ataskaitos "9.1.1. Regioninės specializacijos subsektorių analizė" pradinis langas.

Ataskaitos pradiniame lange atvaizduojami duomenys:

• lentelė - pateikiami pagrindiniai pasirinkto regiono (pagal klasterio bendrą įvertinimą)

| Modernizavimo projektas "Tarpžinybinės mokestinių duomenų saugyklos modernizavimo paslaugos" |                |
|----------------------------------------------------------------------------------------------|----------------|
| REZ -12 Sub-sektorių analizės naudotojo instrukcija                                          | 16 lapas iš 25 |
|                                                                                              |                |

klasterių duomenys (įmonių skaičius, darbuotojų skaičius, sub-sektoriaus augimas (darbuotojų skaičiumi), vid. darbuotojų skaičius, vid. atlyginimai, pridėtinė vertė, apyvarta;

| Rodyti filtrus                                   |                 |                     |                        |                          |                                   |                 |             |                               |
|--------------------------------------------------|-----------------|---------------------|------------------------|--------------------------|-----------------------------------|-----------------|-------------|-------------------------------|
|                                                  |                 |                     |                        | Regiono                  | klasteriai                        |                 |             |                               |
| Subsektoriai                                     | Įmonių skaičius | Darbuotojų skaičius | Darbuotojų pokytis (%) | Vid. darbuotojų skaičius | Mėnesinis bruto atlyginimas (EUR) | Pridėtinė vertė | Apyvarta    | Klasterio bendras įvertinimas |
| Verslo paslaugos                                 | 5,490           | 38,663              | 6.65%                  | 7                        | 340                               | 618,522,980     | 155,644,723 | 4                             |
| Rinkodara, dizainas ir leidyba                   | 1,711           | 8,765               | -5.24%                 | 5                        | 462                               | 113,131,002     | 47,011,030  | 4                             |
| Baldai                                           | 263             | 5,990               | 17.31%                 | 23                       | 349                               | 54,165,358      | 26,221,543  | 4                             |
| Statybos produktai ir paslaugos                  | 131             | 3,181               | -13.35%                | 24                       | 312                               | 36,786,582      | 15,316,957  | 4                             |
| Spausdinimo paslaugos                            | 139             | 2,153               | 6.85%                  | 15                       | 277                               | 20,204,636      | 2,800,256   | 4                             |
| Tekstilės gamyba                                 | 83              | 1,406               | -2.16%                 | 17                       | 428                               | 9,611,215       | 461,957     | 4                             |
| Platinimas ir elektroninė prekyba                | 5,057           | 26,661              | -4.86%                 | 5                        | 365                               | 308,027,639     | 240,311,728 | 3                             |
| Svetingumas ir turizmas                          | 1,607           | 11,478              | 1.07%                  | 7                        | 337                               | 89,231,575      | 5,155,007   | 3                             |
| Draudimo paslaugos                               | 39              | 3,678               | -0.16%                 | 94                       | 1,128                             | 72,024,347      | 38,961      | 3                             |
| Informacinės technologijos ir analizės priemonės | 115             | 3,208               | 9.30%                  | 28                       | 496                               | 67,633,605      | 80,495,649  | 3                             |
| lš viso                                          | 14,635          | 105,183             | 1.40%                  | 22                       | 449                               | 1,389,338,939   | 573,457,811 | 36                            |

• "Tree map" diagrama - atvaizduojami pasirinkto regiono PV kiekvienam klasteriui.

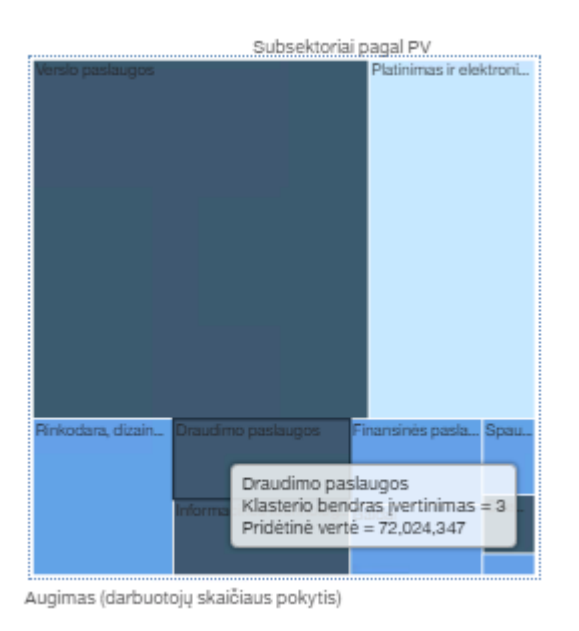

• Žemėlapis - nurodomos pasirinktos savivaldybės arba apskritys ir įmonių skaičius jų teritorijose pagal pasirinktus klasterius.

| Modernizavimo projektas "Tarpžinybinės mokestinių duomenų saugyklos modernizavimo paslaugos" |  |  |  |  |  |
|----------------------------------------------------------------------------------------------|--|--|--|--|--|
| REZ -12 Sub-sektorių analizės naudotojo instrukcija                                          |  |  |  |  |  |
| Modernizavimo projekto Užsakovas: Informacinės visuomenės plėtros komitetas                  |  |  |  |  |  |

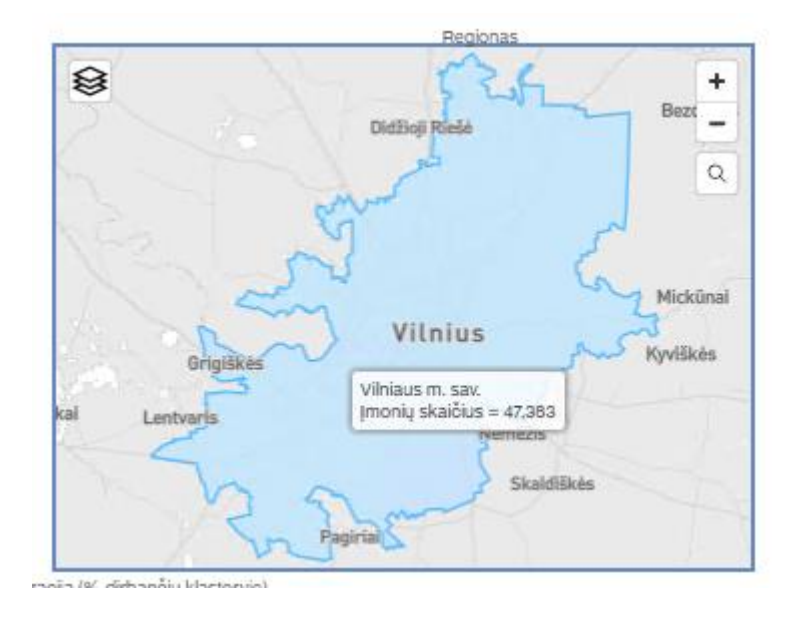

• Linijinės diagramos – atvaizduojami 10 stipriausių klasterių pagal klasterių žvaigždžių rodiklius. Klasterio "žvaigždės" išskiriamos atskira spalva.

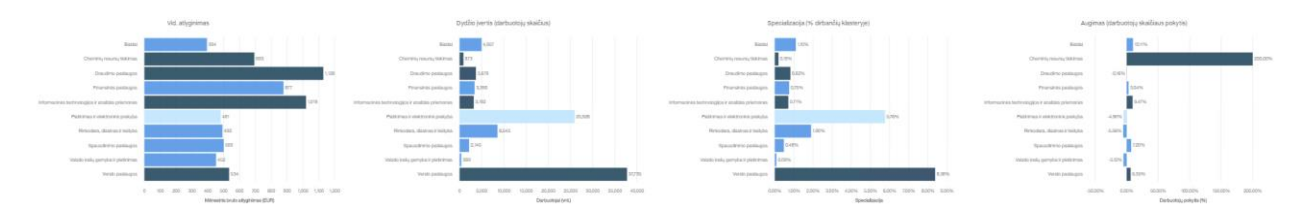

#### 2.6. Ataskaitos "9.1.1. Regioninės specializacijos subsektorių analizė" filtravimas.

Paspaudus mygtuką "Rodyti filtrus", kairiame viršutiniame ataskaitos kampe,

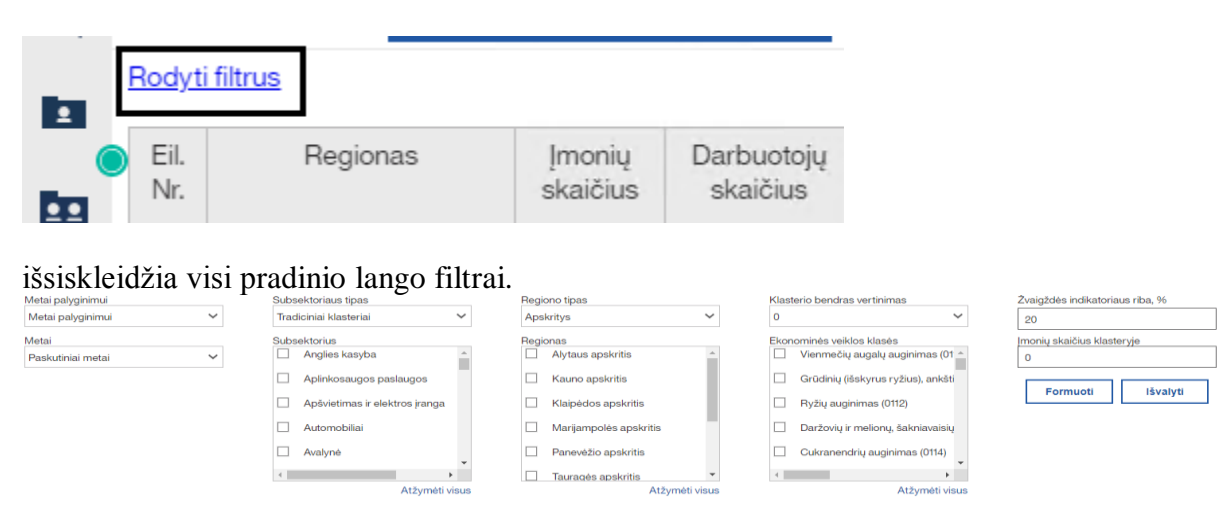

| Modernizavimo projektas "Tarpžinybinės mokestinių duomenų saugyklos modernizavimo paslaugos"<br>REZ -12 Sub-sektorių analizės naudotojo instrukcija |  |  |  |
|----------------------------------------------------------------------------------------------------|--|--|--|
|                                                                                                    |  |  |  |

Praskleidus filtrus "Metai" arba "Metai palyginimui" galima pasirinkti metus, už kuriuos norima matyti duomenis. Standartiškai lange pateikiama informacija yra iš paskutinių metų.

| Metai palyginimui |   |
|-------------------|---|
| Metai palyginimui | ~ |
| Metai             |   |
| Paskutiniai metai | ~ |

Praskleidus filtrą "Subsektoriaus tipas" galima pasirinkti klasterių grupę, kurią norima analizuoti.

| Subs | sektoriaus tipas           |            |
|------|----------------------------|------------|
| Trad | diciniai klasteriai        | ~          |
| Klas | sterio tipas               |            |
|      |                            |            |
| Trad | ficiniai klasteriai        |            |
| Besi | ivystantys klasteriai      |            |
| Ekor | nominės veiklos skyriai    |            |
|      | Apšvietimas ir elektros įr | anga       |
|      | Automobiliai               |            |
|      | Avalynė                    | -          |
|      |                            | •          |
|      | Atžy                       | mėti visus |

Filtras "Subsektorius" priklauso nuo filtro "Subsektoriaus tipas" reikšmės. Pasirinkus subsektoriaus tipą "Tradiciniai klasteriai" filtre "Subsektorius" atvaizduojami tradiciniai klasteriai, pasirinkus subsektoriaus tipą "Besivystantys klasteriai" atvaizduojami besivystantys klasteriai, pasirinkus "Ekonominės veiklos skyriai" kaip subsektoriaus tipą, filtre "Subsektorius" klasteriai atvaizduojami pagal EVRK dviejų ženklų lygmeniu.

| Subsektoriaus tipas             |                      |        | Subs                     | ektoriaus tipas           | Subsektoriaus tipas |                            |                                    |       |  |
|---------------------------------|----------------------|--------|--------------------------|---------------------------|---------------------|----------------------------|------------------------------------|-------|--|
| Tradiciniai klasteriai          |                      | $\sim$ | Besivystantys klasteriai |                           | $\sim$              | Ekonominės veiklos skyriai |                                    |       |  |
| Subsektorius                    |                      |        | Subsektorius             |                           |                     | Subsektorius               |                                    |       |  |
| <ul> <li>Anglies kas</li> </ul> | yba                  |        |                          | Aplinkos industrijos      |                     |                            | Administracinė veikla, įstaigų i   | r 🔺   |  |
| Aplinkosau                      | jos paslaugos        |        |                          | Biologinių vaistų kūrimas |                     |                            | Akmens anglių ir rusvųjų angliu    | ų     |  |
| Apšvietima                      | s ir elektros įranga |        |                          | Kūrybinės industrijos     |                     |                            | Apgyvendinimo veikla (55)          |       |  |
| Automobilia                     | Ú.                   |        |                          | Logistikos paslaugos      |                     |                            | Apsaugos ir tyrimo veikla (80)     |       |  |
| 🗌 Avalynė                       |                      | -      |                          | Medicininiai prietaisai   |                     |                            | Architektūrinė ir inžinerijos veik | × Ŧ   |  |
| 4                               | ►                    |        |                          | Mobilumo technologijos    | -                   | - E                        | ► F                                |       |  |
|                                 | Atžymėti             | visus  |                          | Atžymėt                   | i visus             |                            | Atžymėti                           | visus |  |

| Modernizavimo projektas "Tarpžinybinės mokestinių duomenų saugyklos modernizavimo paslaugos" |                |
|----------------------------------------------------------------------------------------------|----------------|
| REZ -12 Sub-sektorių analizės naudotojo instrukcija                                          | 19 lapas iš 25 |
| Modernizavimo projekto Užsakovas: Informacinės visuomenės plėtros komitetas                  |                |

Praskleidus filtrą "Regiono tipas" galima pasirinkti ar norima analizuoti pagal apskritis ar pagal savivaldybes. Filtre "Regiono tipas" pasirinkus "Apskritys" ar "Savivaldybės" filtre "Regionas" atitinkamai atvaizduojamos arba apskritys arba savivaldybės.

| Regiono tipas |   | Regiono tipas                              |        | Regiono tipas                        |                |
|---------------|---|--------------------------------------------|--------|--------------------------------------|----------------|
| Apskritys     | ~ | Apskritys                                  | $\sim$ | Savivaldybės                         | ~              |
| Regiono tipas |   | Regionas                                   |        | Regionas                             |                |
| Angkritus     |   | <ul> <li>Alytaus apskritis</li> </ul>      |        | <ul> <li>Akmenės r. sav.</li> </ul>  | <u>^</u>       |
| Savivaldybės  | _ | Kauno apskritis                            |        | Alytaus m. sav.                      |                |
| 1             |   | 🗌 Klaipėdos apskritis                      |        | Alytaus r. sav.                      |                |
|               |   | <ul> <li>Marijampolės apskritis</li> </ul> |        | <ul> <li>Anykščių r. sav.</li> </ul> |                |
|               |   | Panevėžio apskritis                        |        | <ul> <li>Birštono sav.</li> </ul>    |                |
|               |   | <ul> <li>Tauragės apskritis</li> </ul>     | •      | Biržų r. sav.                        | -              |
|               |   | Atžyméti                                   | visus  |                                      | Atžymėti visus |

Išskleidus filtrą "Klasterio bendras vertinimas" galima pasirinkti klasterio bendro vertinimo minimalią reikšmę. Filtre "Klasterio bendras vertinimas" pasirinkus "0" bus atvaizduojami visi pasirinkti regionai,

|                      |                 |                     | Subsek                 | toriaus tipas                   |                                   | Region          | o tipas                       |   | Klasterio bendr | ras vertinimas            |
|----------------------|-----------------|---------------------|------------------------|---------------------------------|-----------------------------------|-----------------|-------------------------------|---|-----------------|---------------------------|
|                      |                 |                     | Ekonor                 | minės veiklos skyriai           | ~                                 | Saviva          | ldybės 🗸                      |   | 0               | ~                         |
|                      |                 |                     | Subsek                 | torius                          |                                   | Region          | 35                            |   | ekonominės ve   | ikius kiasės              |
|                      |                 |                     | A                      | kdministracinė veikla, įstaigu  | ļir 🔺                             |                 | Akmenės r. sav. 🔺             |   | Vienmed         | áių augalų auginimas (C 🔺 |
|                      |                 |                     | □ A                    | kmens anglių ir rusvųjų ang     | jių li                            |                 | Alytaus m. sav.               |   | 🗌 Grūdinių      | (išskyrus ryžius), ankš   |
|                      |                 |                     | A                      | Apgyvendinimo veikla (55)       |                                   | <b>Z</b> 4      | Alytaus r. sav.               |   | 🗌 Ryžių au      | iginimas (0112)           |
|                      |                 |                     | 🗹 A                    | Apsaugos ir tyrimo veikla (81   | )                                 | <b>Z</b> 4      | Anykščių r. sav.              |   | 🗌 Daržovi,      | į ir melionų, šakniavaisi |
|                      |                 |                     | □ A                    | urchitektūrinė ir inžinerijos v | eik 🔻                             | <b>-</b>        | Birštono sav.                 |   | Cukrane         | ndrių auginimas (0114) 👻  |
|                      |                 |                     |                        |                                 | •                                 | <b>Z</b>        | Biržų r. sav. 🔻               |   | 4               |                           |
|                      |                 |                     |                        | Atžymė                          | ti visus                          |                 | Atžymėti visus                |   |                 | Atžymėti visus            |
|                      |                 |                     |                        |                                 | Klasterio informacija             |                 |                               | 1 |                 |                           |
| Regionas             | Įmonių skaičius | Darbuotojų skaičius | Darbuotojų pokytis (%) | Vid. darbuotojų skaičius        | Ménesinis bruto atlyginimas (EUR) | Pridétiné verté | Klasterio bendras įvertinimas |   |                 | 8                         |
| Birštono sav.        | 6               | 434                 | 2.84%                  | 72                              | 435                               | 3,564,29        | 1 2                           |   |                 |                           |
| Anykščių r. sav.     | 6               | 181                 | -3.21%                 | 30                              | 246                               | 862,003         | 3 1                           |   |                 | 55 12                     |
| Alytaus r. sav.      | 6               | 72                  | 5.88%                  | 12                              | 379                               | 473,163         | 3 1                           |   |                 |                           |
| Alytaus m. sav.      | 5               | 31                  | 6.90%                  | 6                               | 280                               | 103,184         | 1 1                           |   |                 | 52 1                      |
| Kalvarijos sav.      | 1               | 3                   | 0.00%                  | 3                               | 1,457                             | 52,44           | 1 1                           |   |                 | - Dor                     |
| Kazlų Rūdos sav.     | 1               | 4                   | 33.33%                 | 4                               | 532                               | 22,354          | 1 1                           |   |                 |                           |
| <u>Biržų r. sav.</u> | 2               | 5                   | 400.00%                | 3                               | 105                               | 6,623           | 3 1                           |   |                 |                           |
| Kauno m. sav.        | 70              | 1,376               | -1.29%                 | 20                              | 302                               | 8,497,253       | 3 O                           |   |                 | S X                       |
| Kaišiadorių r. sav.  | 5               | 37                  | -30.19%                | 7                               | 476                               | 292,112         | 2 0                           |   |                 |                           |
| Kauno r. sav.        | 6               | 35                  | -14.63%                | 6                               | 339                               | 185,760         | 0 0                           |   |                 |                           |
| lš viso              | 108             | 2,178               | -1.04%                 | 16                              | 455                               | 14,059,184      | 4 8                           |   |                 |                           |

pasirinkus kitą skaičių bus atvaizduojami tik tie regionai, kurių klasterio bendras vertinimas yra lygus arba didesnis už pasirinktą skaičių.

| Modernizavimo projektas "Tarpžinybinės mokestinių duomenų saugyklos modernizavimo paslaugos" |  |  |  |  |  |  |  |
|----------------------------------------------------------------------------------------------|--|--|--|--|--|--|--|
| REZ -12 Sub-sektorių analizės naudotojo instrukcija                                          |  |  |  |  |  |  |  |
|                                                                                              |  |  |  |  |  |  |  |

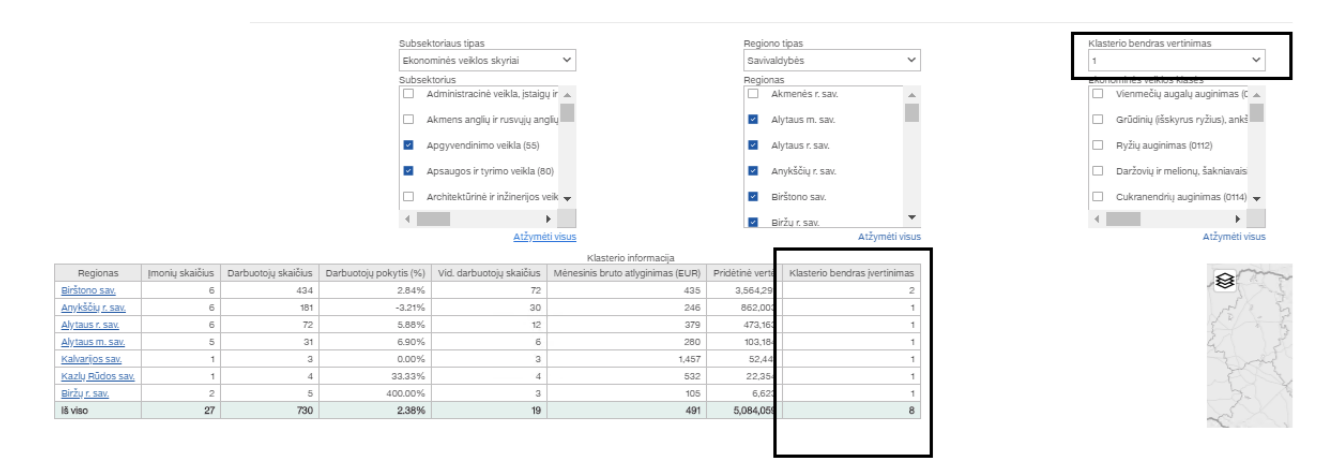

Filtre "Ekonominės veiklos klasės" galima pasirinkti sub-sektorius pagal EVRK keturių ženklų lygiu. Šis filtras veikia kartų su filtrų "Subsektoriaus tipas". Filtre "Subsektoriaus tipas" reikia pasirinkti "Ekonominės veiklos skyriai", po to sužymėti vieną arba daugiau sub-sektorių filtre "Ekonominės veiklos klasės".

| Subsektoriaus tipas                    | Regiono tipas            | Klasterio bendras vertinimas      |
|----------------------------------------|--------------------------|-----------------------------------|
| Ekonominės veiklos skyriai 🗸 🗸         | Apskritys 🗸              | 0 ×                               |
| SUDSERIONUS                            | Regionas                 | Ekonominės veiklos klasės         |
| 🗌 Administracinė veikla, įstaigų ir 🔺  | Alytaus apskritis        | Vienmečių augalų auginimas (C 🔺   |
| 🗌 Akmens anglių ir rusvųjų anglių      | C Kauno apskritis        | Grūdinių (išskyrus ryžius), ankš  |
| Apgyvendinimo veikla (55)              | 🗌 Klaipėdos apskritis    | Ryžių auginimas (0112)            |
| Apsaugos ir tyrimo veikla (80)         | 🗌 Marijampolės apskritis | Daržovių ir melionų, šakniavais   |
| 🗌 Architektūrinė ir inžinerijos veik 👻 | Panevėžio apskritis      | 🗹 Cukranendrių auginimas (0114) 👻 |
| ✓                                      | Tauragės apskritis       |                                   |
| Atžymėti visus                         | Atžymėti visus           | Atžymėti visus                    |
|                                        |                          |                                   |

Filtre "Žvaigždės indikatoriaus riba, %", dešiniame ataskaitos krašte, galima pakeisti klasterių žvaigždžių indikatoriaus skaičiavimo ribas, įrašant reikiamą ribą į lauką. Standartinė žvaigždės indikatoriaus riba yra 20%.

| Žvaigždės indikatoriaus riba, % |
|---------------------------------|
| 20                              |
|                                 |

Filtre "Įmonių skaičius klasteryje" galima įrašyti minimalų įmonių skaičių teritorijoje (pasirinkto klasterio). Ataskaitoje atvaizduojamos tik tos teritorijos, kurių įmonių skaičius šiame klasteryje yra lygus arba didesnis nei nustatyta riba.

|                                                     | Modernizavimo projektas "Tarpžinybinės mokestinių duomenų saugyklos modernizavimo paslaugos" |                     |                        |                             |                                                            |                             |                                 |                                                     |                             |
|-----------------------------------------------------|----------------------------------------------------------------------------------------------|---------------------|------------------------|-----------------------------|------------------------------------------------------------|-----------------------------|---------------------------------|-----------------------------------------------------|-----------------------------|
| REZ -12 Sub-sektorių analizės naudotojo instrukcija |                                                                                              |                     |                        |                             |                                                            |                             |                                 | 21 lapas iš 25                                      |                             |
| Moderniz                                            | Modernizavimo projekto Užsakovas: Informacinės visuomenės plėtros komitetas                  |                     |                        |                             |                                                            |                             |                                 |                                                     |                             |
|                                                     |                                                                                              |                     |                        |                             |                                                            |                             |                                 |                                                     |                             |
| Apie dokumentą                                      | Subsektorių analizė pa                                                                       | agal regioną        |                        |                             |                                                            |                             |                                 |                                                     |                             |
| <u>Slépti filtrus</u><br>Metai augimui              |                                                                                              |                     | Subsektorie            | aus tipas                   |                                                            | Regiono tipas               |                                 | Klasterio bendras vertinimas Žvaigžo                | tės indikatoriaus riba, %   |
| Metai augimui                                       | ~                                                                                            |                     | Tradiciniai            | klasteriai                  | *                                                          | Apskritys                   | ~                               | 0 ~ 20                                              |                             |
| Metai                                               |                                                                                              |                     | Subsektori.            | is<br>es kasuba             |                                                            | Regionas                    | anskritis .                     | Ekonominės veiklos klasės įmonių                    | skaičius klasteryje         |
| Metal                                               | ~                                                                                            |                     |                        |                             | i i i i i i i i i i i i i i i i i i i                      |                             |                                 |                                                     |                             |
|                                                     |                                                                                              |                     | L Apin                 | kosaugos pasiaugos          |                                                            | L Kauno                     | apskritis                       | Grudinų įsskyrus ryzlus), and                       |                             |
|                                                     |                                                                                              |                     | 🗆 Apšv                 | ietimas ir elektros įranga  |                                                            | Klaipėc                     | os apskritis                    | <ul> <li>Pyžių auginimas (0112)</li> </ul>          |                             |
|                                                     |                                                                                              |                     | Autor                  | mobiliai                    |                                                            | Marijan                     | ipolės apskritis                | <ul> <li>Daržovių ir melionų, šakniavais</li> </ul> |                             |
|                                                     |                                                                                              |                     | Avaly                  | né ·                        | -                                                          | Panevé                      | žio apskritis                   | <ul> <li>Cukranendrių auginimas (0114) –</li> </ul> |                             |
|                                                     |                                                                                              |                     |                        | •                           |                                                            | <ul> <li>Taurage</li> </ul> | is apskritis 🔻                  |                                                     |                             |
|                                                     |                                                                                              | -                   |                        | Atzymeti vis                | us                                                         |                             | Atżymeti visus                  | Atzymeti visus                                      |                             |
| Regionas                                            | Imonių skaičius                                                                              | Darbuotojų skaičius | Darbuotoju pokytis (%) | Vid. darbuotoju skaičius    | Klasterio Informacija<br>Mėnesinis bruto atlyginimas (EUR) | Pridétiné verté             | Klasterio bendras įvertinimas   | Klasterio bend                                      | ras įvertinimas             |
| Vilniaus apskritis                                  | 54,660                                                                                       | 521,954             | 4 2.18%                | 10                          | 504                                                        | 5,295,640,349               | 4                               |                                                     | •••••                       |
| Kauno apskritis                                     | 26,067                                                                                       | 254,975             | 5 1.07%                | 10                          | 459                                                        | 2,175,022,409               | 4                               |                                                     |                             |
| Siaulu apskritis                                    | 14,166                                                                                       | 126,813             | 3 0.42%                | 10                          | 428                                                        | 1,028,688,547 609.626.405   |                                 | a la                                                |                             |
| Panevėžio apskritis                                 | 7,415                                                                                        | 70,158              | -1.33%                 | 9                           | 423                                                        | 549,463,851                 | 4                               | Konjegas                                            |                             |
| Telšių apskritis                                    | 4,174                                                                                        | 44,77               | 1 1.47%                | 11                          | 488                                                        | 350,571,065                 | 4                               |                                                     |                             |
| Marijampoles apskrit                                | 3,822                                                                                        | 37,823              | 140%                   | 10                          | 438                                                        | 277,735,378                 | 4                               | the market was a filled                             | 3 Comments                  |
| Alytaus apskritis                                   | 4,474                                                                                        | 38,15               | 4 -0.62%               | 9                           | 359                                                        | 262,353,897                 | 4                               |                                                     |                             |
| Tauragės apskritis                                  | 2,583                                                                                        | 23,793              | 3 -0.01%               | 9                           | 351                                                        | 154,048,626                 | 4                               | 4                                                   | Windma                      |
| Iš viso                                             | 129,424                                                                                      | 1,242,275           | 5 1.09%                | 10                          | 431                                                        | 10,974,681,788              | 40                              | 1 Standard                                          | - COLUMN 2                  |
| Slépti fibus                                        |                                                                                              |                     |                        |                             |                                                            |                             |                                 |                                                     |                             |
| Metai augimui<br>Metai augimui                      | ~                                                                                            |                     | Subsektor              | iaus tipas<br>I klasteriai  | ×                                                          | Regiono tipa<br>Anskritus   | i5<br>V                         | klasterio bendras vertinimas Zvai                   | gźdés indikatoriaus riba, % |
| Metai                                               |                                                                                              |                     | Subsektori             | us                          |                                                            | Regionas                    |                                 | Ekonominės veiklos klasės (mo                       | nių skaičius klasteryje     |
| Metai                                               | ~                                                                                            |                     | Ang                    | lies kasyba                 | <u> </u>                                                   | Alyta:                      | is apskritis                    | Vienmečių augalų auginimas (č 🔺                     | 000                         |
|                                                     |                                                                                              |                     | Aplin                  | nkosaugos paslaugos         |                                                            | 🗆 Kaun                      | apskritis                       | Grūdinių (išskyrus ryžius), ankš                    |                             |
|                                                     |                                                                                              |                     | 🗆 Apš                  | vietimas ir elektros įranga |                                                            | 🗆 кlaipi                    | dos apskritis                   | <ul> <li>Pyžių auginimas (0112)</li> </ul>          |                             |
|                                                     |                                                                                              |                     | - Auto                 | mobiliai                    |                                                            | Maria                       | mpolės apskritis                | Daržovju ir melionu. šakniavais                     |                             |
|                                                     |                                                                                              |                     |                        |                             |                                                            |                             | a Non-sector bio                |                                                     |                             |
|                                                     |                                                                                              |                     | Avai                   | y m                         | •                                                          | L Pane                      | wana mpokrisio                  | Curvanianung augminias (oria) 🗸                     |                             |
|                                                     |                                                                                              |                     | 4                      | Atžymėti v                  | sus                                                        | Taura                       | gės apskritis<br>Atžymėti visus | Atžymėti visus                                      |                             |
|                                                     |                                                                                              |                     |                        |                             | Klasterio informacija                                      |                             |                                 | - Klasterio ber                                     | idras įvertinimas           |
| Regionas                                            | Įmonių skaičius Da                                                                           | arbuotojų skaičius  | Darbuotojų pokytis (%) | Vid. darbuotojų skaičius    | Ménesinis bruto atlyginimas (EUR)                          | Pridétiné verté             | Klasterio bendras įvertinimas   | S more a                                            | - Jekabpis +                |
| Vilniaus apskritis                                  | 54,660                                                                                       | 521,954             | 2.18%                  | 10                          | 504                                                        | 5,295,640,349               | 4                               |                                                     | have -                      |
| Klaipėdos apskritis                                 | 20,007                                                                                       | 254,975             | 0.42%                  | 10                          | 459                                                        | 1,028,688,547               | 4                               |                                                     | 20                          |
| lă viso                                             | 94,893                                                                                       | 903,742             | 1.62%                  | 10                          | 464                                                        | 8,499,351,305               | 12                              |                                                     | and                         |
| L                                                   |                                                                                              |                     |                        |                             |                                                            |                             |                                 | Gaipóda                                             | the second                  |

Pasirinkus visus reikiamus filtrus paspausti mygtuką "Formuoti" dešiniame ataskaitos krašte.

#### 2.7. Ataskaitos "9.1.2. Regioninės specializacijos įmonių analizė" paleidimas

Norint paleisti ataskaitą 9.1.2. Regioninės specializacijos įmonių analizė", reikia parinkti reikiamus filtrus ataskaitoje "9.1. Regioninės specializacijos analizė" (kaip nurodyta skyriuje 2.3.) ir lentelės stulpelyje "Įmonių skaičius" paspausti ant pasirinkto regiono įmonių skaičiaus.

|                         |                 |                     |                        |                          | Klasterio informacija             |                 |           |                               |
|-------------------------|-----------------|---------------------|------------------------|--------------------------|-----------------------------------|-----------------|-----------|-------------------------------|
| Regionas                | Įmonių skaičius | Darbuotojų skaičius | Darbuotojų pokytis (%) | Vid. darbuotojų skaičius | Mėnesinis bruto atlyginimas (EUR) | Pridėtinė vertė | Apyvarta  | Klasterio bendras įvertinimas |
| Panevėžio apskritis     | 9               | 3,077               | 5.49%                  | 342                      | 765                               | 33,965,856      | 0         | 3                             |
| Utenos apskritis        | 2               | 57                  | 3.64%                  | 29                       | 887                               | 700,038         | 0         | 2                             |
| Kauno apskritis         | <u>18</u>       | 1,369               | 8.39%                  | 76                       | 838                               | 18,704,412      | 0         | 1                             |
| Klaipėdos apskritis     | Z               | 1,418               | -3.14%                 | 203                      | 559                               | 11,392,748      | 607,938   | 1                             |
| Vilniaus apskritis      | <u>14</u>       | 489                 | 7.95%                  | 35                       | 663                               | 4,478,059       | 192,901   | 1                             |
| Šiaulių apskritis       | 4               | 133                 | -3.62%                 | 33                       | 895                               | 1,295,201       | 1,277,295 | 1                             |
| <u>Telšių apskritis</u> | 1               | 35                  | 2.94%                  | 35                       | 1,295                             | 536,222         | 0         | 1                             |
| Tauragės apskritis      | 1               | 0                   |                        | 0                        | 826                               | 2,479           | 0         | 1                             |
| Marijampolės apskritis  | 1               |                     |                        |                          |                                   | 403             | 24,460    | 1                             |
| Alytaus apskritis       | 4               | 13                  | -86.87%                | 3                        | 438                               | 87,655          | 0         | 0                             |
| lš viso                 | 61              | 6,591               | 2.62%                  | 84                       | 796                               | 71,163,073      | 2,102,594 | 12                            |

Po šių veiksmų atsidaro naujas naršyklės langas.

| Modernizavimo projektas " Tarpžinybinės mokestinių duomenų saugyklos modernizavimo paslaugos"<br>REZ -12 Sub-sektorių analizės naudotojo instrukcija |  |  |  |  |  |  |  |  |
|----------------------------------------------------------------------------------------------------|--|--|--|--|--|--|--|--|
| Modernizavimo projekto Užsakovas: Informacinės visuomenės plėtros komitetas                                                                          |  |  |  |  |  |  |  |  |
| 🐲 9.1. Regioninės specializacijos ant 🗙 🔅 9.1.2. Regioninės specializacijos jr 🗙                                                                     |  |  |  |  |  |  |  |  |
| C A Nesaugi   195.182.78.16/ibmcognos/bi/?perspective=authorin                                                                                       |  |  |  |  |  |  |  |  |

Jame pateikiamos dvi lentelės: viena - bendram vaizdui apie visas įmones, o kita – su detalia informacija apie konkrečias įmones.

| <u>Rodyti f</u>                              | odytifitrus                                                                                    |                                    |                    |              |                  |                                      |               |                                      |                                      |            |                     |                        |          |                 |               |                     |        |                |
|----------------------------------------------|------------------------------------------------------------------------------------------------|------------------------------------|--------------------|--------------|------------------|--------------------------------------|---------------|--------------------------------------|--------------------------------------|------------|---------------------|------------------------|----------|-----------------|---------------|---------------------|--------|----------------|
| Metai: 2<br>Metai au<br>Apskrity<br>Tradicin | tal: 2019<br>tal: Jugimi: 2019<br>cilcinia il karona paskritis<br>cilcinia il karona paskritis |                                    |                    |              |                  |                                      |               |                                      |                                      |            |                     |                        |          |                 |               |                     |        |                |
| įmonių p                                     | vridetinės ve                                                                                  | rtes analize<br>Darbustoju skajčji | Dilircuria         | mokocňini    | Amounto          | Dridátiná uprtá                      | Musidouiiimas | Financinàs ičlaidos                  | Deleas                               | Doloo m    | logetin             |                        |          |                 |               |                     |        |                |
| inour                                        | I SKAICIUS                                                                                     | Darbuolojų skalolo                 | is Do ir susije    | 40 70 4 440  | Apyvaria         | Pridetine verte                      | Nusidevejimas | Finansines Islaiduos                 | Pends                                | Penom      | JRESUS              |                        |          |                 |               |                     |        |                |
|                                              | 10                                                                                             | 1,30                               | 15                 | 10,704,412   |                  | 10,704,412                           |               |                                      |                                      |            |                     |                        |          |                 |               |                     |        |                |
| Eil. nr.                                     | Įmo                                                                                            | nės rūšis                          | Įmonės kodas       |              |                  | Įmonė                                |               | Institucini                          | is sektoriu                          | s          | Darbuotojų skaičius | DU ir susiję mokesčiai | Apyvarta | Pridétiné verté | Nusidevėjimas | Finansinės išlaidos | Pelnas | Pelno mokestis |
| 1                                            | Uždaroji a                                                                                     | kcinė bendrovė                     | 158960810          | Uždaroji ak  | kcinė bendro     | wė "Dinapolis"                       |               | Nefinansinės įmo                     | nės ir orga                          | inizacijos | 76                  | 448,922                |          | 448,922         |               |                     |        |                |
| 2                                            | Uždaroji a                                                                                     | kcinė bendrovė                     | 302635282          | UAB "Dom     | nantas"          |                                      |               | Nefinansinės įmo                     | nės ir orga                          | anizacijos | 5                   | 17,439                 |          | 17,439          |               |                     |        |                |
| з                                            | Uždaroji akcinė bendrovė 304110582 UAB "Brunas"                                                |                                    |                    |              | Nefinansinės įmo | Nefinansinės įmonės ir organizacijos |               |                                      |                                      |            | 0                   |                        |          |                 |               |                     |        |                |
| 4                                            | Uždaroji a                                                                                     | kcinė bendrovė                     | 136051236          | UAB "KMT     | r*               |                                      |               | Nefinansinės įmo                     | Nefinansinės įmonės ir organizacijos |            |                     |                        |          | 0               |               |                     |        |                |
| 5                                            | Uždaroji a                                                                                     | kcinė bendrovė                     | 302687884          | UAB "Plast   | toera"           |                                      |               | Nefinansinės įmo                     | nės ir orga                          | anizacijos | 17                  | 204,651                |          | 204,651         |               |                     |        |                |
| 6                                            |                                                                                                |                                    | 304919274          | MB "Rytų p   | prekybos gr      | upé"                                 |               | Nenustatyta                          |                                      |            | 0                   | 0                      |          | 0               |               |                     |        |                |
| 7                                            | Uždaroji a                                                                                     | kcinė bendrovė                     | 159555779          | UAB "Roni    | ika"             |                                      |               | Nefinansinės įmonės ir organizacijos |                                      | 28         | 293,506             |                        | 293,506  |                 |               |                     |        |                |
| 8                                            | Uždaroji a                                                                                     | kcinė bendrovė                     | 159901341          | Uždaroji ak  | kcinė bendro     | wė "Tauriga"                         |               | Nefinansinės įmo                     | Nefinansinės įmonės ir organizacijos |            | 22                  | 237,805                |          | 237,805         |               |                     |        |                |
| 9                                            | Uždaroji a                                                                                     | kcinė bendrovė                     | 302862725          | UAB "REM     | IBALT'           |                                      |               | Nefinansinės įmo                     | Nefinansinės įmonės ir organizacijos |            | 6                   | 28,269                 |          | 28,269          |               |                     |        |                |
| 10                                           | Uždaroji a                                                                                     | kcinė bendrovė                     | 301530570          | UAB "Term    | noplasta"        |                                      |               | Nefinansinės įmo                     | nės ir orga                          | anizacijos | 10                  | 103,646                |          | 103,646         |               |                     |        |                |
| 11                                           | Uždaroji a                                                                                     | kcinė bendrovė                     | 300041523          | UAB "CAR     | RLSEN BALT       | 1C*                                  |               | Nefinansinės įmo                     | nės ir orga                          | anizacijos | 59                  | 941,378                |          | 941,378         |               |                     |        |                |
| 12                                           | Uždaroji a                                                                                     | kcinė bendrovė                     | 110652977          | Littelfuse L | LT, UAB          |                                      |               | Nefinansinės įmo                     | nės ir orga                          | anizacijos | 762                 | 9,233,800              |          | 9,233,800       |               |                     |        |                |
| 13                                           | Uždaroji a                                                                                     | kcinė bendrovė                     | 304257066          | UAB "Vend    | ditio"           |                                      |               | Nefinansinės įmo                     | nės ir orga                          | anizacijos | .4                  | 23,460                 |          | 23,460          |               |                     |        |                |
| 14                                           | Žemės ūkio bendrovė 158981224 Kaišiadorių rajono žemės ūkio bendrovė AGROPASLAUGA              |                                    | A Nefinansinės įmo | nės ir orga  | anizacijos       | 3                                    | 16,079        |                                      | 16,079                               |            |                     |                        |          |                 |               |                     |        |                |
| 15                                           | Uždaroji a                                                                                     | kcinė bendrovė                     | 136019174          | UAB "Patik   | kima linija"     |                                      |               | Nefinansinės įmo                     | nės ir orga                          | anizacijos | 146                 | 797,797                |          | 797,797         |               |                     |        |                |
| 16                                           | Uždaroji a                                                                                     | kcinė bendrovė                     | 304546245          | UAB HELL     | .A Lithuania     |                                      |               | Nefinansinės įmo                     | Nefinansinės įmonės ir organizacijos |            | 112                 | 3,019,313              |          | 3,019,313       |               |                     |        |                |
| 17                                           | Uždaroji a                                                                                     | kcinė bendrovė                     | 304704115          | Continenta   | al Automotiv     | e Lithuania UAB                      |               | Nefinansinės įmo                     | nės ir orga                          | anizacijos | 114                 | 3,329,109              |          | 3,329,109       |               |                     |        |                |
| 18                                           | Uždaroji a                                                                                     | kcinė bendrovė                     | 304694354          | UAB "Prov    | ectus comp       | ositus*                              |               | Nefinansinės įmo                     | Nefinansinės įmonės ir organizacijos |            |                     | 9,241                  |          | 9,241           |               |                     |        | (              |

#### 2.8. Ataskaitos "9.1.2. Regioninės specializacijos įmonių analizė" pradinis langas.

Ataskaitos pradiniame lange atvaizduojami duomenys:

• apibendrinta lentelė - pateikiami pagrindiniai pasirinkto regiono ir klasterių duomenys (įmonių skaičius, darbuotojų skaičius, DU ir susiję mokesčiai, apyvarta, pridėtinė vertė, nusidėvėjimas, finansinės išlaidos, pelnas, pelno mokestis.

| Ī | Rodyti filtrus                                                                |                                            |                        |             |                 |               |                     |            |                |
|---|-------------------------------------------------------------------------------|--------------------------------------------|------------------------|-------------|-----------------|---------------|---------------------|------------|----------------|
|   | Metai: 2019<br>Metai augimui: 201<br>Savivaldybės: Kau<br>Imonių pridėtinės v | 18<br>ino m. sav.<br><b>vertés analizé</b> |                        |             |                 |               |                     |            |                |
|   | Įmonių skaičius                                                               | Darbuotojų skaičius                        | DU ir susiję mokesčiai | Apyvarta    | Pridėtinė vertė | Nusidevėjimas | Finansinės išlaidos | Pelnas     | Pelno mokestis |
|   | 17520                                                                         | 173,851                                    | 1,499,436,037          | 777,079,850 | 1,537,385,970   | 1,523,881     | 0                   | 40,434,698 | -4,008,646     |

• išplestinė lentelė - pateikiama detali informacija apie įmonę

| Modernizavimo projektas "Tarpžinybinės mokestinių duomenų saugyklos modernizavimo paslaugos" |                |
|----------------------------------------------------------------------------------------------|----------------|
| REZ -12 Sub-sektorių analizės naudotojo instrukcija                                          | 23 lapas iš 25 |
|                                                                                              |                |

| EiL nr. | Įmonės rūšis             | Įmonės kodas | Įmonė                                | Institucinis sektorius               | Darbuotojų skaičius | DU ir susiję mokesčiai | Apyvarta | Pridétiné verté | Nusidevėjimas | Finansinės išlaidos | Pelnas | Pelno mokestis |
|---------|--------------------------|--------------|--------------------------------------|--------------------------------------|---------------------|------------------------|----------|-----------------|---------------|---------------------|--------|----------------|
| 1       |                          | 304686603    | MB "Geoproranga"                     | Nenustatyta                          |                     |                        |          | 0               |               |                     |        |                |
| 2       | Uždaroji akcinė bendrovė | 302620978    | UAB "Statprojektas"                  | Nefinansinės įmonės ir organizacijos | 3                   | 21,269                 |          | 21,269          |               |                     |        |                |
| 3       | Uždaroji akcinė bendrovė | 301868547    | UAB "Octavus"                        | Nefinansinės įmonės ir organizacijos | 3                   | 19,603                 |          | 19,603          |               |                     |        |                |
| 4       | Individuali įmonė        | 300089888    | J. Kučiausko individuali įmonė       | Namų ūkiai                           | 2                   | 20,586                 |          | 20,586          |               |                     |        |                |
| 5       | Uždaroji akcinė bendrovė | 300549379    | UAB "Inžinerinės projekto dalys"     | Nefinansinės įmonės ir organizacijos | 3                   | 4,131                  |          | 4,131           |               |                     |        |                |
| 6       | Individuali įmonė        | 134284462    | R. Kiltinavičiaus projektavimo įmonė | Namų ūkiai                           | 0                   | 0                      |          | 0               |               |                     |        |                |
| 7       | Uždaroji akcinė bendrovė | 133048167    | Uždaroji akcinė bendrovė "Tūris"     | Nefinansinės įmonės ir organizacijos | 4                   | 2,873                  |          | 2,873           |               |                     |        |                |
| 8       | Uždaroji akcinė bendrovė | 133688345    | Uždaroji akcinė bendrovė "Biglis"    | Nefinansinės įmonės ir organizacijos | 2                   | 8,007                  |          | 8,007           |               |                     |        |                |
| 9       | Uždaroji akcinė bendrovė | 303139606    | UAB "Bernedija"                      | Nefinansinės įmonės ir organizacijos | 6                   | 15,685                 |          | 15,685          |               |                     |        |                |
| 10      | Uždaroji akcinė bendrovė | 300151329    | UAB "Hidroterra"                     | Nefinansinės įmonės ir organizacijos | 33                  | 878,296                |          | 878,296         |               |                     |        |                |
| 11      | Uždaroji akcinė bendrovė | 304688935    | UAB "Megarus"                        | Nefinansinės įmonės ir organizacijos | 22                  | 116,164                |          | 116,164         |               |                     |        |                |
| 12      | Uždaroji akcinė bendrovė | 304777775    | UAB "Aplinkosauga LT"                | Nefinansinės įmonės ir organizacijos | 3                   | 41,985                 |          | 41,985          |               |                     |        |                |
| 13      | Uždaroji akcinė bendrovė | 304635904    | Spectra Baltic, UAB                  | Nefinansinės įmonės ir organizacijos | 4                   | 36,986                 |          | 36,986          |               |                     |        |                |
| 14      | Uždaroji akcinė bendrovė | 303616356    | UAB "Intersistemos"                  | Nefinansinės įmonės ir organizacijos | 1                   | 1,947                  | 65,131   | 60,333          | 0             | 0                   | 55,606 | 2,780          |
| 15      | Uždaroji akcinė bendrovė | 303057529    | UAB Grand ERP                        | Nefinansinės įmonės ir organizacijos | 6                   | 93,080                 |          | 93,080          |               |                     |        |                |
| 16      | Uždaroji akcinė bendrovė | 300045824    | UAB "Ecomodus"                       | Nefinansinės įmonės ir organizacijos | 1                   | 212                    |          | 212             |               |                     |        |                |
| 17      |                          | 303103364    | MB "Abu sprendimai"                  | Nefinansinės įmonės ir organizacijos |                     |                        |          | 0               |               |                     |        |                |
| 18      | Uždaroji akcinė bendrovė | 303130500    | UAB "Verslo architektüra"            | Nefinansinės įmonės ir organizacijos | 2                   | 2,280                  |          | 2,280           |               |                     |        |                |
| 19      | Uždaroji akcinė bendrovė | 302605951    | UAB "Projektų ekspertai"             | Nefinansinės įmonės ir organizacijos | 15                  | 165,292                |          | 165,292         |               |                     |        |                |

#### 2.9. Ataskaitos "9.1.2. Regioninės specializacijos įmonių analizė" filtravimas.

Paspaudus mygtuką "Rodyti filtrus", kairiame viršutiniame ataskaitos kampe,

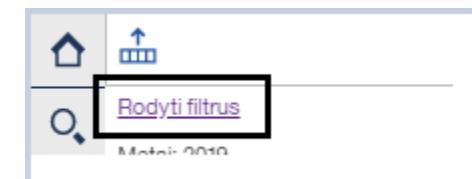

išsiskleidžia visi pradinio lango filtrai.

| <u>Slépti filtrus</u><br>Metai augimui | Subsektoriaus tipas                                 | Regiono tipas                            | Įmonės lygmuo                                                                                |
|----------------------------------------|-----------------------------------------------------|------------------------------------------|----------------------------------------------------------------------------------------------|
| 2018 🗸                                 | Tradiciniai klasteriai 🗸                            | Savivaldybės 🗸                           | Įmonės lygmuo 🗸                                                                              |
| Metai<br>2019 Y                        | Subsektorius Anglies kasyba Aplinkosaugos paslaugos | Regionas Akmenės r. sav. Alytaus m. sav. | Ekonominės veiklos klasės Vienmečių augalų auginimas (0° ^ Grūdinių (išskyrus ryžius), ankšt |
|                                        | Apšvietimas ir elektros įranga                      | Alytaus r. sav.                          | Ryžių auginimas (0112)                                                                       |
|                                        | Automobiliai                                        | Anykščių r. sav.                         | Daržovių ir melionų, šakniavaisi                                                             |
|                                        | 🗆 Avalynė 🖕                                         | Birštono sav.                            | Cukranendrių auginimas (0114)                                                                |
|                                        | < ► Atžymėti visus                                  | Biržu r. sav.  Atžymėti visus            | <  Atžymėti visus                                                                            |

Praskleidus filtrus "Metai" arba "Metai palyginimui" galima pasirinkti metus, už kuriuos norima matyti duomenis.

| Metai palyginimui |   |
|-------------------|---|
| Metai palyginimui | ~ |
| Metai             |   |
| Paskutiniai metai | ~ |

| Modernizavimo projektas "Tarpžinybinės mokestinių duomenų saugyklos modernizavimo paslaugos" |                |  |  |  |
|----------------------------------------------------------------------------------------------|----------------|--|--|--|
| REZ -12 Sub-sektorių analizės naudotojo instrukcija                                          | 24 lapas iš 25 |  |  |  |
| Modernizavimo projekto Užsakovas: Informacinės visuomenės plėtros komitetas                  |                |  |  |  |

Praskleidus filtrą "Subsektoriaus tipas" galima pasirinkti klasterių grupę, kurią norima analizuoti.

| Subs                                                                             | sektoriaus tipas               |  |  |  |  |  |  |  |
|----------------------------------------------------------------------------------|--------------------------------|--|--|--|--|--|--|--|
| Trac                                                                             | radiciniai klasteriai 🗸 🗸      |  |  |  |  |  |  |  |
| Klas                                                                             | sterio tipas                   |  |  |  |  |  |  |  |
| Tradiciniai klasteriai<br>Besivystantys klasteriai<br>Ekonominės veiklos skyriai |                                |  |  |  |  |  |  |  |
|                                                                                  | Apšvietimas ir elektros įranga |  |  |  |  |  |  |  |
|                                                                                  | ] Automobiliai                 |  |  |  |  |  |  |  |
|                                                                                  | Avalynė 👻                      |  |  |  |  |  |  |  |
|                                                                                  | •                              |  |  |  |  |  |  |  |
|                                                                                  | Atžymėti visus                 |  |  |  |  |  |  |  |

Filtras "Subsektorius" priklauso nuo filtro "Subsektoriaus tipas" reikšmės. Pasirinkus subsektoriaus tipą "Tradiciniai klasteriai" filtre "Subsektorius" atvaizduojami tradiciniai klasteriai, pasirinkus subsektoriaus tipą "Besivystantys klasteriai" atvaizduojami besivystantys klasteriai, pasirinkus "Ekonominės veiklos skyriai" kaip subsektoriaus tipą, filtre "Subsektorius" klasteriai atvaizduojami pagal EVRK dviejų ženklų lygmeniu.

| Subsektoriaus tipas    |                                |        | Subsektoriaus tipas      |                           |        | Subsektoriaus tipas                                   |     |  |
|------------------------|--------------------------------|--------|--------------------------|---------------------------|--------|-------------------------------------------------------|-----|--|
| Tradiciniai klasteriai |                                | $\sim$ | Besivystantys klasteriai |                           | $\sim$ | Ekonominės veiklos skyriai                            |     |  |
| Subsektorius           |                                |        | Subsektorius             |                           |        | Subsektorius                                          |     |  |
|                        | Anglies kasyba                 |        |                          | Aplinkos industrijos      | -      | <ul> <li>Administracinė veikla, įstaigų ir</li> </ul> | *   |  |
|                        | Aplinkosaugos paslaugos        |        |                          | Biologinių vaistų kūrimas |        | 🗌 Akmens anglių ir rusvųjų anglių                     |     |  |
|                        | Apšvietimas ir elektros įranga |        |                          | Kūrybinės industrijos     |        | Apgyvendinimo veikla (55)                             |     |  |
|                        | Automobiliai                   |        |                          | Logistikos paslaugos      |        | Apsaugos ir tyrimo veikla (80)                        |     |  |
|                        | Avalynė                        | -      |                          | Medicininiai prietaisai   |        | Architektūrinė ir inžinerijos veik                    | Ŧ   |  |
|                        | •                              |        |                          | Mobilumo technologijos    | -      | 4 F                                                   |     |  |
|                        | Atžymėti v                     | /isus  |                          | Atžymėti                  | visus  | Atžymėti vi                                           | sus |  |

Praskleidus filtrą "Regiono tipas" galima pasirinkti ar norima analizuoti pagal apskritis ar pagal savivaldybės. Filtre "Regiono tipas" pasirinkus "Apskritys" ar "Savivaldybės" filtre "Regionas" atitinkamai atvaizduojamos arba apskritys arba savivaldybės.

| Modernizavimo projektas "Tarpžinybinės mokestinių duomenų saugyklos modernizavimo paslaugos"<br>REZ -12 Sub-sektorių analizės naudotojo instrukcija |        |                                         |   |                                     |   |  |  |
|----------------------------------------------------------------------------------------------------|--------|-----------------------------------------|---|-------------------------------------|---|--|--|
| Modernizavimo projekto Užsakovas: Informacinės visuomenės plėtros komitetas                                                                         |        |                                         |   |                                     |   |  |  |
|                                                                                                    |        |                                         |   |                                     |   |  |  |
| Regiono tipas                                                                                                    |        | Regiono tipas                           |   | Regiono tipas                       |   |  |  |
| Apskritys                                                                                                    | $\sim$ | Apskritys                               | ~ | Savivaldybės                        | ~ |  |  |
| Regiono tipas                                                                                                    |        | Regionas                                |   | Regionas                            |   |  |  |
|                                                                                                    |        | Alytaus apskritis                       |   | <ul> <li>Akmenés r. sav.</li> </ul> |   |  |  |
| Apskritys<br>Savivaldybės                                                                                                    |        | Kauno apskritis                         |   | <ul> <li>Alytaus m. sav.</li> </ul> |   |  |  |
| 1                                                                                                    | _      | <ul> <li>Klaipėdos apskritis</li> </ul> |   | <ul> <li>Alytaus r. sav.</li> </ul> |   |  |  |
|                                                                                                    |        | Marijampolės apskritis                  |   | Anvkščiu r. sav.                    |   |  |  |

Birštono sav.

Biržu r. sav

Atžymėti visus

Filtre "Ekonominės veiklos klasės" galima pasirinkti sub-sektorius pagal EVRK keturių ženklų lygiu. Šis filtras veikia kartu su filtru "Subsektoriaus tipas". Filtre "Subsektoriaus tipas" reikia pasirinkti "Ekonominės veiklos skyriai", po to pažymėti vieną arba daugiau sub-sektorių filtre "Ekonominės veiklos klasės".

Atžymėti visus

Panevėžio apskritis

Tauragės apskritis

| Subsektoriaus tipas                                                                                                    | Regiono tipas                                                                                                    | Įmonės lygmuo                                                                                                    |
|----------------------------------------------------------------------------------------------------|----------------------------------------------------------------------------------------------------|----------------------------------------------------------------------------------------------------|
| Ekonominės veiklos skyriai                                                                                                    | Savivaldybės 🗸                                                                                                    | Įmonės lygmuo 💙                                                                                                    |
| Cubucktorius Administracinė veikla, įstaigų ir i Akmens anglių ir rusvųjų anglių Apgyvendinimo veikla (55) Apsaugos ir tyrimo veikla (80) Architektūrinė ir inžinerijos veikle | Regionas         Akmenės r. sav.         Alytaus m. sav.         Alytaus r. sav.         Alytaus r. sav.         Birštono sav.         Biržu r. sav. | Ekonominės veiklos klasės<br>Vienmečių augalų auginimas (0° A<br>Grūdinių (išskyrus ryžius), ankšt<br>Ryžių auginimas (0112)<br>Daržovių ir melionų, šakniavaisiu<br>Cukranendrių auginimas (0114) |
| Atžymėti visus                                                                                                    | Atžymėti visus                                                                                                    | Atžymėti visus                                                                                                    |

Pasirinkus visus reikiamus filtrus reikia paspausti mygtuką "Formuoti" dešiniame ataskaitos krašte.

| <u>Slépti filtrus</u><br>Metai augimui |   | Subsektoriaus tipas            | Regiono tipas    | monės lygmuo                          |
|----------------------------------------|---|--------------------------------|------------------|---------------------------------------|
| 2018 V Tradiciniai ki                  |   | Tradiciniai klasteriai         | Savivaldybės 🗸   | Imonės lygmuo 🗸                       |
| Metai                                  |   | Subsektorius                   | Regionas         | Ekonominės veiklos klasės             |
| 2019                                   | ~ | Anglies kasyba                 | Akmenės r. sav.  | Vienmečių augalų auginimas (0         |
|                                        |   | Aplinkosaugos paslaugos        | Alytaus m. sav.  | Grūdinių (išskyrus ryžius), ankšt     |
|                                        |   | Apšvietimas ir elektros įranga | Alytaus r. sav.  | Ryžių auginimas (0112)                |
|                                        |   | Automobiliai                   | Anykščių r. sav. | Daržovių ir melionų, šakniavaisiu     |
|                                        |   | Avalynė                        | Birštono sav.    | Cukranendrių auginimas (0114)         |
|                                        |   | ↓ Atžymėti visus               | Biržu r. sav.    | ★ ★★★★★★★★★★★★★★★★★★★★★★★★★★★★★★★★★★★ |